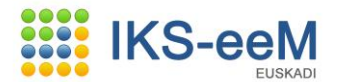

### **GUÍA BÁSICA IKS-eeM CIRCUITO DE RESIDUOS NO PELIGROSOS**

### **AVISO IMPORTANTE:**

El navegador estándar con el que se puede garantizar el correcto funcionamiento del sistema es Internet Explorer. Si aún así, utilizando este navegador surgen problemas con los desplegables se puede probar lo siguiente:

En *Herramientas* (si no aparecen los menús en la parte superior pulsar F10), *Configuración de Vista de Compatibilidad* agregar *euskadi.ne*t y pulsar el botón *Agregar* para que pase al rectángulo de la parte inferior. Una vez hecho el cambio, iniciamos nueva sesión de IKS-eeM y comprobamos que se han solucionado los problemas.

### 1.- INTRODUCCIÓN

Para poder generar la documentación referente al traslado de los residuos a través del Sistema IKS-eeM es necesario previamente dar de alta los datos básicos a nivel de centro (emplazamiento donde se desarrolla la actividad (planta productiva, taller, fábrica, centro operativo, obra,...), como son los **datos de identificación** (entidad, centro y contactos) y **bolsas necesarias para la teletramitación de documentos de residuos** (Procesos, residuos no peligrosos, autorizaciones y transportistas).

Adicionalmente seleccionar en la **bolsa de EGIA, EGD ó AGD** la entidad que va a actuar en nombre del centro en cuestión, si así se requiere.

### 1. Datos de identificación (Entidad, Centro y Contactos)

En estos bloques actualizamos los relativos a la localización de nuestros datos de ubicación social (datos de entidad) y de nuestro centro operativo (lugar donde se desarrolla la actividad y que puede coincidir con la ubicación social).

También damos de alta los contactos de nuestro centro operativo, por ejemplo la persona responsable que aparecerá en los documentos de gestión de residuos (Solicitud de Admisión, Documento de aceptación ó Documentos Seguimiento y Control). Nuestro centro operativo tendrá asignado un Número de Identificación Medioambiental, **NIMA** bajo el cual colgará toda la información y datos del mismo.

### 2. Bolsas del Centro

En el bloque de Bolsas se introducen los datos que constarán en los documentos de residuos (autorizaciones o registros, actividad generadora de residuos, transportista con el que se tienen contratada las retiradas, procesos generadores de residuos y residuos generados).

- 2.1. Bolsa de Procesos
- 2.2. Bolsa de Residuos No Peligrosos
- 2.3. Bolsa de Transportistas
- 2.4. Bolsa de Autorizaciones

# 3. Bolsa de EGIA (Entidades de Gestión de la Información Ambiental), EGD (Entidades de Gestión Delegada (Gestores autorizados de Residuos No Peligrosos)) y Agentes (AGD)

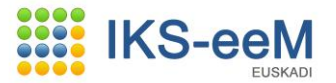

Si se delega en cualquiera de las entidades arriba citadas la generación de los documentos de gestión de residuos no peligrosos, la documentación que generan los traslados de los residuos, debemos seleccionar en este apartado dicha entidad y anejar en el bloque de documentos del centro el escrito de apoderamiento suscrito por la entidad que delega y la delegada, según modelo publicado en la dirección electrónica <u>www.eper-euskadi.net</u>.

### 3.1. Bolsa de Gestores EGD

### 3.2. Anexar al centro el escrito de apoderamiento cumplimentado.

Una vez efectuados estos procesos, nuestra EGIA, gestor de Residuos (EGD) ó Agente (AGD) podrá acceder a través del Sistema IKS eeM a los datos de su representada (en el caso de EGD sólo a los datos que se corresponden con los Documentos de Aceptación con cada gestor de residuos peligrosos) y así poder generar la documentación relativa a los traslados de los Residuos en su nombre.

Si el gestor autorizado (EGD), EGIA ó AGD dispone de un Sistema de Información propio, podrá emitir y recibir igualmente desde su Sistema dichos documentos.

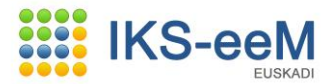

### 2.- OPERATIVA ENTIDAD, CENTROS, CONTACTOS, BOLSAS DE DATOS

### 2.1.- DATOS BÁSICOS DE ENTIDAD, CENTRO Y CONTACTOS.

Al acceder por primera vez al Sistema, es conveniente comprobar nuestros datos de Entidad y Centro. Para ello, hacemos clic en el Menú izquierdo "**Entidades**" dentro de "**Entidades y Centros**", y en dicha pantalla pulsamos el botón "Buscar" para poder encontrar nuestra Entidad.

| Apps - s99a - Microsoft Internet Explorer  |                                 |                        |                                       | _ 0     |
|--------------------------------------------|---------------------------------|------------------------|---------------------------------------|---------|
| Departamento de Medio A                    | Ambiente                        |                        |                                       |         |
| y ordenación del territorio                | 0                               |                        | euskadi                               | net     |
|                                            |                                 |                        | Avuda I Contacto I Salir              |         |
| Inicio IKS-eeM eu   es                     |                                 |                        | wydda i Contacto i Sanr               |         |
| Usuario APELLIDO APELLIDO2, CIUDADANO7, e: | stás en : Entidades y Centros > | Entidades > Inicio     |                                       |         |
| Entidades y Centros                        | Filtro de Entidades             |                        |                                       | 🖉 🚔     |
| X Centros     Mantenimientos Generales     | Seleccione los criterios para   | el filtro de entidades |                                       |         |
| Seguridad<br>e-DMA                         | Datos de Entidad                |                        |                                       |         |
| Circuitos RnP                              | Situación:                      | 0 official and         |                                       |         |
| Circuitos RP                               | Tipo CIF:                       | Addres                 |                                       |         |
|                                            | CIF:                            |                        |                                       |         |
|                                            | Persona:                        |                        |                                       |         |
|                                            | Razón Social:                   |                        |                                       |         |
|                                            | Nombre Comercial:               |                        |                                       |         |
|                                            | País:                           | 108 Esnaña             |                                       |         |
|                                            | Ciudad:                         |                        |                                       |         |
|                                            | Comunidad:                      |                        |                                       |         |
|                                            | Provincia:                      |                        |                                       |         |
|                                            | Municipio:                      |                        |                                       |         |
|                                            | Localidad:                      |                        |                                       |         |
|                                            | Domicilio:                      |                        |                                       |         |
|                                            | Entidad Cabecera de             | L Grupa                |                                       |         |
|                                            |                                 | , di upo               |                                       |         |
|                                            | CIF:                            |                        |                                       |         |
|                                            | Razon social:                   |                        |                                       |         |
|                                            | Nombre comercial:               |                        |                                       |         |
|                                            |                                 |                        | Buscar Histór                         | rico    |
|                                            |                                 |                        | ę                                     | Salir   |
|                                            |                                 |                        |                                       |         |
| <ul> <li>Información Legal</li> </ul>      |                                 |                        | © 2009 - Eusko Jaurlaritza - Gobierno | o Vasco |

Una vez encontrada nuestra Entidad, revisamos los datos sociales y actualizamos mediante el botón "**Modificar**" aquellos que sean necesarios.

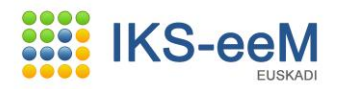

| 🗿 Apps - s99a - Microsoft Internet Explorer |                                       |                                     |                          |
|---------------------------------------------|---------------------------------------|-------------------------------------|--------------------------|
| Departamento de Med                         | dio Ambiente                          |                                     |                          |
| y Ordenación del Terri                      | itorio                                |                                     |                          |
|                                             |                                       |                                     | euskaoinner              |
|                                             |                                       |                                     | Avuda L Contacto L Salir |
| Inicio IKS-eeM eu   es                      |                                       |                                     | Ayada   Contacto   Sam   |
| Usuario APELLIDO APELLIDO2, CIUDADANO       | 7, estás en : Entidades y Centros > I | Entidades > Consulta                |                          |
| >> Entidades y Centros >> Entidades         | Consulta de Entidad                   | tes                                 | 1                        |
| >> Centros                                  | Tipo CIF:                             | Nacional                            |                          |
| » Mantenimientos Generales                  | CIF:                                  | B46474789                           |                          |
| »e-DMA                                      | Persona:                              | Jurídica                            |                          |
| » Circuitos RnP                             | Razón Social:                         |                                     |                          |
| » Circuitos RP                              | (*)Tipo de Empresa:                   | Sociedad de Reconcabilidad Limitada |                          |
|                                             | Nombre Comercial:                     | CONSTRUCCIONES EL SOLAR, S.L        |                          |
|                                             | 🗉 Entidad Cabecera (                  | del Grupo                           |                          |
|                                             | 015.                                  |                                     |                          |
|                                             | Denán Coniela                         |                                     |                          |
|                                             | Rd2011 SUCIdI:                        |                                     |                          |
|                                             | Localización                          |                                     |                          |
|                                             | País:                                 | 108 España 💌                        |                          |
|                                             | Comunidad:                            | 16 Comunidad Autónoma de Euskadi    |                          |
|                                             | Provincia:                            | 20 Gipuzkoa                         |                          |
|                                             | Municipio:                            | 069 Donostia-San Sebastián          |                          |
|                                             | Localidad:                            | ·                                   |                          |
|                                             | Núcleo:                               | ×.                                  |                          |
|                                             | Tipo Vía:                             | AV Avenida                          |                          |
|                                             | Calle:                                |                                     |                          |
|                                             | Portal:                               |                                     |                          |
|                                             | Carretera:                            |                                     |                          |
|                                             | Punto km:                             |                                     |                          |
|                                             | Domicilio:                            |                                     |                          |
|                                             | Código Postal:                        | 20004                               |                          |
|                                             | Teléfono 1:                           | 0/3080100                           |                          |
|                                             | Teléfono 2:                           |                                     |                          |
|                                             | Fax:                                  |                                     |                          |
|                                             | E-Mail:                               | info@construcsolar.com              |                          |
|                                             | Web                                   |                                     |                          |
|                                             | II                                    |                                     |                          |

Una vez actualizados los datos de Entidad, pulsamos en el nodo inferior (en negrita) la opción "**Centros**" para acceder a los datos del centro, con su NIMA asignado correspondiente.

<u>NOTA</u>: Si su centro está ubicado fuera de la CAPV, el NIMA lo tendrá que asignar la Consejería de Medio Ambiente de su Comunidad Autónoma. Una vez asignado el NIMA nos tendrán que enviar un correo a <u>dmausuario@yahoo.es</u> para modificarlo en el sistema IKS-eem.

Realizamos la misma operación que en Entidades, revisamos los datos del Centro y actualizamos mediante el botón "**Modificar**" lo que sea necesario.

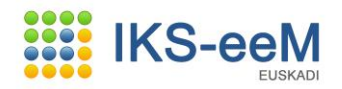

| Apps - s99a - Microsoft Internet Explorer |                                    |                                      |                           |
|-------------------------------------------|------------------------------------|--------------------------------------|---------------------------|
| Departamento de Medio                     | Ambiente                           |                                      |                           |
| contenación del Territori                 | io                                 |                                      |                           |
|                                           |                                    |                                      | euskadi <mark>n</mark> et |
|                                           |                                    |                                      |                           |
|                                           |                                    |                                      | Avuda   Contacto   Salir  |
| Inicio IKS-eeM eu   es                    |                                    |                                      |                           |
| Usuario APELLIDO APELLIDO2, CIUDADANO7, e | stás en : Entidades y Centros > Ce | ntros > Consulta                     |                           |
| Entidades y Centros Entidades             | Centros                            |                                      | 1                         |
| >> Centros                                | Consulta de Centros                |                                      |                           |
| » Seguridad                               |                                    |                                      |                           |
| ≥e-DMA                                    | Datos de la entidad                |                                      |                           |
| Circuitos RnP                             | Tipo CIF:                          | Nacional                             |                           |
| > Circuitos RP                            | CIF:                               | B46474789                            |                           |
|                                           | Persona:                           | Jurídica                             |                           |
|                                           | Razón Social:                      | CONSTRUCCIONES EL SOLAR              |                           |
|                                           | Tipo de Empresa:                   | Sociedad de Responsabilidad Limitada |                           |
|                                           | Nombre Comercial:                  |                                      |                           |
|                                           |                                    |                                      |                           |
|                                           | Datos de Centro                    |                                      |                           |
|                                           | NIMA                               | 2000024023                           |                           |
|                                           | (*) Denominación                   | CONSTRUCCIONES EL SOLAR              |                           |
|                                           |                                    |                                      |                           |
|                                           |                                    | *                                    |                           |
|                                           | NIRI                               |                                      |                           |
|                                           | (*) Actividad Económica            | CONSTRUCCION                         |                           |
|                                           | Principal                          |                                      |                           |
|                                           |                                    | ·                                    |                           |
|                                           | Localización                       |                                      |                           |
|                                           | (*) País                           | 108 España                           |                           |
|                                           | (*) Comunidad                      | 16 Comunidad Autónoma de Euskadi     |                           |
|                                           | (*) Provincia                      | 20 Gipuzkoa                          |                           |
|                                           | (*) Municipio                      | 069 Donostia-San Sebastián           |                           |
|                                           | (*) Localidad                      | 2006 Donostia-San Sebastian          |                           |
|                                           | Núcleo                             | 1200 Donostia-San Sebastian          |                           |
|                                           | (*) Tipo Vía                       |                                      |                           |
|                                           | Calle                              |                                      |                           |
|                                           | Dowtol                             |                                      |                           |
|                                           | Porcal                             | 8200 5                               |                           |

Una vez actualizados los datos de la Entidad y Centro, seleccionamos el nodo inferior "**Contactos**". Aquí damos de alta los contactos necesarios, por ejemplo la persona responsable de los documentos de residuos en la entidad.

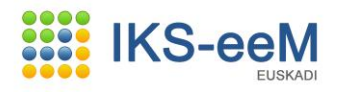

|                        | V                                                            |                                        |
|------------------------|--------------------------------------------------------------|----------------------------------------|
| Localización           |                                                              |                                        |
| (*) País               | 108 5-0-25-                                                  |                                        |
| (*) (*) (*)            |                                                              |                                        |
| (*) Comunidad          | 16 Comunidad Autónoma de Euskadi 💌                           |                                        |
| (*) Provincia          | 20 Gipuzkoa                                                  |                                        |
| (*) Municipio          | 069 Donostia-San Sebastián 💌                                 |                                        |
| (*) Localidad          | 2006 Donostia-San Sebastian                                  |                                        |
| Núcleo                 | 1200 Donostia-San Sebastian                                  |                                        |
| (*) Tipo Vía           | AV Avenida                                                   |                                        |
| Calle                  | 2660 La Libertad                                             |                                        |
| Portal                 | 8200 5                                                       |                                        |
| Carretera              |                                                              |                                        |
| Punto kilométrico      | ₩.                                                           |                                        |
| Domicilio:             |                                                              |                                        |
| Código Postal          | 20005                                                        |                                        |
| Consorcio              | v                                                            |                                        |
| Suelo                  | w.                                                           |                                        |
| (*) Teléfono 1         | 943919943                                                    |                                        |
| Telétono 2             |                                                              |                                        |
| Fax                    |                                                              |                                        |
| Web                    | info@construcsolar.com                                       |                                        |
| 1100                   |                                                              |                                        |
| Apartado de correos    |                                                              |                                        |
|                        |                                                              |                                        |
| 比 Coordenadas (ETRS89) |                                                              |                                        |
|                        |                                                              |                                        |
| I Poligono             |                                                              |                                        |
| Observaciones :        |                                                              |                                        |
|                        | -                                                            |                                        |
|                        | *                                                            |                                        |
|                        |                                                              |                                        |
|                        | Crear Modificar Históric                                     | o Borrar Anular Reestablecer           |
| Informer               | Entidades Contactos Documentos Evnedientes Visitas Auiso     | s   Gastión da Bolsas   Listar   Salir |
| inormes                | Endudues, conditios, Documentos, Experiences, Visitas, AVISO | Solicitudes Analítica                  |
|                        |                                                              |                                        |
| <br>                   |                                                              |                                        |

Si es la primera vez que entramos, aun no tendremos ningún contacto creado, por tanto, pulsamos el botón "**Crear**".

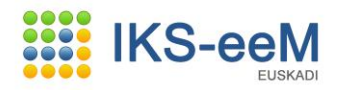

| -                                                  |                                    |                         |                   |                     | euskadi <mark>n</mark> n |
|----------------------------------------------------|------------------------------------|-------------------------|-------------------|---------------------|--------------------------|
| nicio IKS-eeM eu   es                              |                                    |                         |                   | Ayuda               | Contacto   Salir         |
| Jsuario APELLIDO APELLIDO2, CIUDADAN               | 07, estás en : Entidades y Centros | > Relaciones > Listado  |                   |                     |                          |
| Entidades y Centros<br>» Entidades                 | Relaciones de Co                   | ontacto                 |                   |                     | á                        |
| » Centros<br>Mantenimientos Generales<br>Seguridad | Listado de Relaciones de           | Contacto                |                   |                     |                          |
| e-DMA<br>Circuitos PoP                             | Relación con:                      | Centro                  |                   |                     |                          |
| Circuitos RP                                       | cif:                               | B46474789               |                   |                     |                          |
|                                                    | Razón Social:                      | CONSTRUCCIONES EL SOLAR |                   |                     |                          |
|                                                    | NIMA:                              | 2000024023              |                   |                     |                          |
|                                                    | Denominación:                      | CONSTRUCCIONES EL SOLAR |                   |                     |                          |
|                                                    | Ningun ítems enco                  | ntrado.                 |                   |                     |                          |
|                                                    | 1 pagina                           |                         |                   |                     |                          |
|                                                    | Fecha Ca                           | aducidad DNI/NIF        | Apellidos, Nombre | Rol desempeñado     | Usuario IKS              |
|                                                    | No se ha encontra                  | ido nada que mostrar    |                   |                     |                          |
|                                                    |                                    |                         |                   |                     |                          |
|                                                    |                                    |                         |                   |                     |                          |
|                                                    |                                    |                         | 1                 | Crear Usuario Crear | Modificar Consultar      |
|                                                    |                                    |                         |                   | Contactos           | Documentos Volver        |
|                                                    |                                    |                         |                   |                     |                          |

Aparecerá una segunda pantalla con información de los contactos y volvemos a pulsar "**Crear**".

|                                             |                                      |                         | euskadi <mark>.</mark> n                   |
|---------------------------------------------|--------------------------------------|-------------------------|--------------------------------------------|
| nicio IKS-eeM eu   es                       |                                      |                         | Ayuda   Contacto   Salir                   |
| uario APELLIDO APELLIDO2, CIUDADAN          | 07, estás en : Entidades y Centros > | Relaciones > Alta       |                                            |
| i <b>ntidades y Centros</b><br>>> Entidades | Relaciones de Con                    | tacto                   | á                                          |
| » Centros                                   | Creación de Relacioner de l          | Contacto                |                                            |
| Mantenimientos Generales                    |                                      |                         |                                            |
| seguridad<br>e-DMA                          |                                      |                         |                                            |
| Circuitos RnP                               | Relación con                         | Centro                  |                                            |
| Circuitos RP                                | cif                                  | B46474789               |                                            |
|                                             | Razón Social                         | CONSTRUCCIONES EL SOLAR |                                            |
|                                             | NIMA                                 | 2000024023              |                                            |
|                                             | Denominación                         | CONSTRUCCIONES EL SOLAR |                                            |
|                                             | Persona                              |                         |                                            |
|                                             | DNI/NIF                              | 9                       |                                            |
|                                             | Apellidos, Nombre                    | · ·                     |                                            |
|                                             | Cargo                                |                         | Cross                                      |
|                                             |                                      |                         | Crear                                      |
|                                             | (*)Rol desempeñado                   |                         |                                            |
|                                             | Fecha Caducidad                      |                         |                                            |
|                                             |                                      |                         | Guardar Cancelar                           |
|                                             |                                      |                         |                                            |
| » Información Legal                         |                                      |                         | © 2009 - Eusko Jaurlaritza - Gobierno Vaso |

Es en esta tercera pantalla en la que introducimos todos los datos necesarios del contacto o contactos, si precisamos introducir más de uno. Una vez cumplimentados estos, pulsamos el botón "**Guardar**".

7

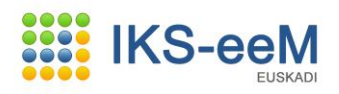

| Apps - s99a - Microsoft Internet Explorer |                      |                                        |                  |
|-------------------------------------------|----------------------|----------------------------------------|------------------|
| » Centros                                 |                      |                                        |                  |
| » Mantenimientos Generales                | Creación de Contacto |                                        |                  |
| » Seguridad                               |                      |                                        |                  |
| »e-DMA                                    | Datos del contacto   |                                        |                  |
| » Circuitos RnP                           | (*) Tipo DNI:        | Nacional 💌                             |                  |
|                                           | (*) DNI              | 45645756W                              |                  |
|                                           | (*) Nombre           | IZASKUN                                |                  |
|                                           | (*) Apellido 1       | VEGA                                   |                  |
|                                           | Apellido 2           | SEOANE                                 |                  |
|                                           | (*) Sexo             | Mujer 💌                                |                  |
|                                           | (*) Cargo            | ADMINISTRADORA .                       |                  |
|                                           | Localización         |                                        |                  |
|                                           |                      |                                        |                  |
|                                           | (*) Pais             | 108 España 🔍                           |                  |
|                                           | (*) Comunidad        | 16 Comunidad Autónoma de Euskadi 🔹     |                  |
|                                           | (*) Provincia        | 20 Gipuzkoa 💌                          |                  |
|                                           | (*) Municipio        | 069 Donostia-San Sebastián 💌           |                  |
|                                           | Localidad            | 2006900000046 Donostia-San Sebastian 🔹 |                  |
|                                           | Núcleo               | 12006900000056 Donostia-San Sebastian  |                  |
|                                           | (*) Tipo Vía         | AV Avenida                             |                  |
|                                           | Calle                | 4360 Sancho el Sabio                   |                  |
|                                           | Portal               | 1                                      |                  |
|                                           | Carretera            |                                        |                  |
|                                           | Pupto Km             |                                        |                  |
|                                           | Domicilio            | <u>·</u>                               |                  |
|                                           | Código Bostal        | 22221                                  |                  |
|                                           | Teléfono 1           | 20001                                  |                  |
|                                           | Teléfono 2           | 943287867                              |                  |
|                                           | Fay                  |                                        |                  |
|                                           | E-Mail:              | instrup@colar.or                       |                  |
|                                           | Datos PENADE         | 1592K01620191162                       |                  |
|                                           |                      |                                        |                  |
|                                           | Fecha de Nacimiento  |                                        |                  |
|                                           | Lugar de Nacimiento  |                                        |                  |
|                                           | Observaciones        |                                        | ٩                |
|                                           |                      | -                                      |                  |
|                                           |                      |                                        |                  |
|                                           |                      |                                        | Guardar Cancelar |

Ahora que ya tenemos el contacto creado, le asignamos el rol que desempeña en la entidad.

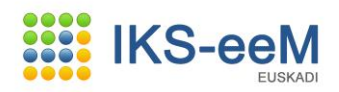

| ps - s99a - Microsoft Internet Explorer |                                     |                                                                   |                                            |
|-----------------------------------------|-------------------------------------|-------------------------------------------------------------------|--------------------------------------------|
| Departamento de Meo                     | lio Ambiente                        |                                                                   |                                            |
| y Ordenacion del Terri                  | torio                               |                                                                   |                                            |
|                                         |                                     |                                                                   | PUSKOU                                     |
|                                         |                                     |                                                                   | Avuda   Contacto   Salir                   |
| cio IKS-eeM eu   es                     |                                     |                                                                   |                                            |
| Jario APELLIDO APELLIDO2, CIUDADANO     | 7, estás en : Entidades y Centros > | Relaciones > Alta                                                 |                                            |
| Entidades                               | Relaciones de Cont                  | acto                                                              |                                            |
| Centros                                 | Creatión de Delationes de C         | - and a side                                                      |                                            |
| antenimientos Generales                 | Creaduit de Reladuites de C         | unadu                                                             |                                            |
| guridad<br>DMA                          | Delection and                       |                                                                   |                                            |
| cuitos RnP                              | Relacion con                        | Centro                                                            |                                            |
| cuitos RP                               | Razón Social                        |                                                                   |                                            |
|                                         | NIMA                                | 2000024023                                                        |                                            |
|                                         | Denominación                        | CONSTRUCCIONES EL SOLAR                                           |                                            |
|                                         | Persona                             |                                                                   |                                            |
|                                         | DAIT (NITE                          |                                                                   |                                            |
|                                         | Apellidos Nombre                    |                                                                   |                                            |
|                                         | Cargo                               | ADMINISTRADORA                                                    | Crear                                      |
|                                         |                                     |                                                                   | crout                                      |
|                                         | (*)Rol desempeñado                  | V                                                                 |                                            |
|                                         | Fecha Caducidad                     | Conductor                                                         |                                            |
|                                         |                                     | Contacto RENADE<br>Contacto de e-DMA                              |                                            |
|                                         |                                     | Contacto de subvención<br>Contacto de validacion                  | Guardar Cancelar                           |
|                                         |                                     | Contacto de verificacion<br>Contacto de visita                    |                                            |
| nformación Legal                        |                                     | Representante Autorizado RENADE<br>Representante Legal de Entidad | ⊚ 2009 - Eusko Jaurlaritza - Gobierno Vaso |
|                                         |                                     | Representante Medioambiental de Centro                            |                                            |

### Y pulsamos el botón "**Guardar**".

| ps - s99a - Microsoft Internet Explorer                       |                                     |                                        |                                             |
|---------------------------------------------------------------|-------------------------------------|----------------------------------------|---------------------------------------------|
| Departamento de Med<br>cositiano vasco y Ordenación del Terri | lio Ambiente<br>torio               |                                        |                                             |
|                                                               |                                     |                                        | euskadi <mark>,</mark> ne                   |
| icio IKS-eeM eu Les                                           |                                     |                                        | Ayuda   Contacto   Salir                    |
| uario APELLIDO APELLIDO2, CIUDADANO                           | 7, estás en : Entidades y Centros > | - Relaciones > Alta                    |                                             |
| ntidades y Centros                                            | Relaciones de Con                   | tacto                                  | 4                                           |
| Centros<br>antenimientos Generales<br>eguridad                | Creación de Relaciones de           | Contado                                |                                             |
| DMA<br>rcuitos RoP                                            | Relación con                        | Centro                                 |                                             |
| rcuitos RP                                                    | cif                                 | B46474789                              |                                             |
|                                                               | Razón Social                        | CONSTRUCCIONES EL SOLAR                |                                             |
|                                                               | NIMA                                | 2000024023                             |                                             |
|                                                               | Denominación                        | CONSTRUCCIONES EL SOLAR                |                                             |
|                                                               | Persona                             |                                        |                                             |
|                                                               | DNI/NIF                             | 45645756W                              |                                             |
|                                                               | Apellidos, Nombre                   | VEGA SEOANE, IZASKUN                   |                                             |
|                                                               | Cargo                               | ADMINISTRADORA                         | Crear                                       |
|                                                               | (*)Rol desempeñado                  | Representante Medioambiental de Centro |                                             |
|                                                               | Fecha Caducidad                     |                                        |                                             |
|                                                               |                                     |                                        | Guardar Cancelar                            |
| Información Legal                                             |                                     |                                        | © 2009 - Eusko Jauriaritza - Gobieroo Vasco |
|                                                               |                                     |                                        |                                             |

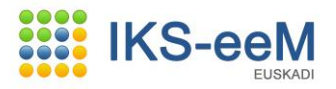

### Una vez creado el contacto pulsamos el nodo "Volver".

| Personal       Audal 2 Contexto 1 Suir         Interview       Audal 2 Contexto 1 Suir         Interview       Audal 2 Contexto 1 Suir         Interview       Relaciones > Consulta         Interview       Consulta de Relaciones > Consulta         Interview       Consulta de Relaciones > Consulta         Interview       Consulta de Relaciones > Consulta         Interview       Consulta de Relaciones > Consulta         Interview       Consulta de Relaciones > Consulta         Interview       Consulta de Relaciones > Consulta         Interview       Consulta de Relaciones > Consulta         Interviews RP       Relación con:         Interviews RP       Relación con:         Interviews RP       Relación con:         Interviews RP       Relación con:         Interviews RP       Relación con:         Interviews RP       Relación con:         Interviews RP       Relación con:         Interviews RP       Relación con:         Interviews RP       Relación con:         Interviews RP       Relación con:         Interviews RP       Relación con:         Interviews RP       Interviews RP         Interviews RP       Interviews RP         Interviews RP       Inter                                                                                                    | Persona       Persona         NI/NIF       #5645756W         Apelidos, Nombre       VEGA SECONE, ELZAKUN         Priciades       Constrate Medicambiental de Centro                                                                                                    | 1         |
|----------------------------------------------------------------------------------------------------|----------------------------------------------------------------------------------------------------|-----------|
| Avuda   Contacto   Sair<br>Avuda   Contacto   Sair<br>Avuda   Contacto   Sair<br>Avuda   Contacto   Sair<br>Avuda   Contacto   Sair<br>Avuda   Contacto   Sair<br>Avuda   Contacto   Sair<br>Relaciones de Contacto<br>Conouta de Relaciones de Contacto<br>Conouta de Relaciones de Contacto<br>Relación con: Centro<br>eff: B4647279<br>Ración Social: CONSTRUCCIONES EL SOLAR<br>NNA: 2000024023<br>Persona<br>DNI/NIF #5645756W<br>Apellidos, Nombre VEGA SEGANE, IZASKUN<br>Cargo ADMINISTRADORA<br>NUMÁI desempeñiado Representante Medicambiental de Centro<br>Fecha Caducidad<br>Fecha Caducidad<br>Persona<br>DNI/NIF #5645756W<br>Apellidos, Nombre VEGA SEGANE, IZASKUN<br>Cargo ADMINISTRADORA<br>Rel desempeñiado Representante Medicambiental de Centro<br>Fecha Caducidad                                                                                                    | Contract       Ayuda   Contacto   Salir         acio IKS-seeM eu   es       Ayuda   Contacto   Salir         uario APELLIDO APELLIDO2, CIUDADANO7, estás en : Entidades y Centros > Relaciones > Consulta       Intidades y Centros         intidades y Centros       Relaciones de Contacto         Consulta de Relaciones de Contacto       Consulta de Relaciones de Contacto         Consulta de Relaciones de Contacto       Consulta de Relaciones de Contacto         Consulta de Relaciones de Contacto       Consulta de Relaciones de Contacto         Consulta de Relaciones de Contacto       Consulta de Relaciones de Contacto         PONA       Consulta de Relaciones de Contacto         Portadad       Consulta de Relaciones de Contacto         Consulta de Relaciones de Contacto       Consulta de Relaciones de Contacto         Consulta de Relaciones de Contacto       Consulta de Relación con:         Cuestros       Centros         recultos RIP       Refación con:         recultos RIP       Consulta de Relaciónes El SOLAR         NIMA:       2000024023         Denominación:       CONSTRUCCIONES EL SOLAR         Persona       NI/NIF         Ageilidos, Nombre       VEGA SEOANE, IZASKUN         Cargo       ADMINISTRADORA         Rol desempeñado       Representante Medioambiental de Centro                                                                                                    |           |
| dd IXS-eeM_eu] es                                                                                                    | cia IKS-ceM eu   es Ayuda   Contacto   Salir  Jario APELLIDO2, CIUDADANO7, estás en : Entidades y Centros > Relaciones > Consulta  Intidades y Centros Centros Centros Consulta de Relaciones de Contacto  Relación con: Centro cif: Be46474789 Racón Social: CONSTRUCCIONES EL SOLAR NIMA: 2000024023 Denominación: CONSTRUCCIONES EL SOLAR  Persona DNI/NIF 45645756W Apellidos, Nombre VEGA SEOANE, IZASKUN Cargo ADMINISTRADORA  Rol desempeñado Representante Medioambiental de Centro Fecha Caducidad                                                                                                    | in nit    |
| is is served weijes       Avde j Contacto j Sair         aarda APELLIDO APELLIDO2, CIUDADANO7, estás en : Entidades y Centros > Relaciones > Consulta       Image: Contacto in the consulta in the consultation in the consultation in the consulta                                                                                                    | Avda   Contacto   Salir io IXS-eeM eu   es  ario APELLIDO2, CIUDADANO7, estés en : Entidades y Centros > Relaciones > Consulta  tidades y Centros Entidades Centros Intenimientos Generales gguridad DMA DMA Relación con: Centro Consulta de Relaciones de Contacto Relación con: Centro cif: B46474789 Razón Social: CONSTRUCCIONES EL SOLAR NIMA: 2000024023 Denominación: CONSTRUCCIONES EL SOLAR Persona DNI/NIF 45645756W Apellidos, Nombre VEGA SEOANE, IZASKUN Cargo ADMINISTRADORA Relpresentante Medioambiental de Centro Relacionado Representante Medioambiental de Centro Relacidade Representante Medioambiental de Centro                                                                                                    |           |
| ania APELLIDO APELLIDO2, CIUDADANO7, estés en i Entidades y Centros > Relaciones > Consulta Entidades Entidades Centros Entidades gurida Consulta de Relaciones de Contacto Consulta de Relaciones de Contacto Relación con: Centro cif: Belación con: Centro cif: Belación social: CONSTRUCCIONES EL SOLAR NIMA: 200024023 Denominación: CONSTRUCCIONES EL SOLAR DNI/NIF 45645756W Apellidos, Nombre VEGA SEOANE, IZASKUN Cargo ADMINISTRADORA Modificar Rol desempeñado Representante Medioambiental de Centro Fecha Caducidad Consulta Contexto Rol desempeñado Rol desempeñado Rol desempe                                                                                                    | ario APELLIDO APELLIDO 2, CIUDADANO7, estás en : Entidades y Centros > Relaciones > Consulta tidades y Centros Entidades Centros Centros metenimientos Generales guridad DNA cuitos RP cuitos RP Relación con: Centro cif: B46474789 Razón Social: CONSTRUCCIONES EL SOLAR NIMA: 2000024023 Denominación: CONSTRUCCIONES EL SOLAR NIMA: 2000024023 Denominación: CONSTRUCCIONES EL SOLAR Persona DNI/NIF 45645756W Apellidos, Nombre VEGA SEOANE, IZASKUN Cargo ADMINISTRADORA Relescentente Medioambiental de Centro Rol desempeñado Representante Medioambiental de Centro Fecha Caducidad                                                                                                    |           |
| titlades       Centros       Relaciónes de Contacto         Centros       Consulta de Relaciónes de Contacto       Consulta de Relaciónes de Contacto         DNA       Relacióne con:       Centro         recuitos RP       Consulta de Relaciónes de Contacto       Relacióne con:         recuitos RP       Consulta de Relaciónes de Contacto       Relacióne con:         recuitos RP       Relación con:       Centro         recuitos RP       Relación con:       Consulta de Relaciónes de Contacto         Relación con:       Centro       Consulta de Relaciónes de Contacto         Persona       Relación con:       Consulta de Relaciónes de Contacto         NI/NIF       #SE45756W       Apellidos, Nombre       VEGA SEO ANE, IZASKUN         Cargo       ADMINISTRADORA       Modificar         Relacionado       Representante Medicoambiental de Centro       Fecha Caducidad         Contactos       Documentos Listar       Veiorer         Contactos       Documentos Listar       Veiorer         Contactos       Documentos Listar       Veiorer                                                                                                    | Itidades       Centros         Entidades       Consulta de Relaciones de Contacto         Consulta de Relaciones de Contacto       Consulta de Relaciones de Contacto         DMA       Relación con:       Centros         cruitos RP       Relación con:       Centros         cif:       B46474789       Razón Social:       CONSTRUCCIONES EL SOLAR         NIMA:       2000024023       Denominación:       CONSTRUCCIONES EL SOLAR         Persona       Persona       Persona       Relación, Nombre       VEGA SEOANE, IZASKUN         Cargo       ADMINISTRADORA       M       Relacioambiental de Centro         Rol desempeñado       Representante Medioambiental de Centro       Fecha Caducidad                                                                                                    |           |
| Lindiada<br>nterimientos Generales<br>gurida<br>DMA<br>cuitos RAP<br>cuitos RAP<br>cuitos RAP<br>cuitos RAP<br>cuitos RAP<br>cuitos RAP<br>cuitos RAP<br>cuitos RAP<br>cuitos RAP<br>cuitos RAP<br>cuitos RAP<br>Relación con:<br>ConstruccioNES EL SOLAR<br>NIMA:<br>200024023<br>Denominación:<br>CONSTRUCCIONES EL SOLAR<br>Persona<br>DNI/NIF<br>45645756W<br>Apelidos, Nombre:<br>VEGA SECOAHE, IZASKUN<br>Cargo<br>ADMINISTRADORA<br>Rel desempeñado<br>Representante Medioambiental de Centro<br>Fecha Caducidad<br>Construcciones Listar<br>Verentos Documentos Listar<br>Verentos Documentos Listar<br>Verentos Documentos Listar<br>Construcciones (Listar)<br>Constructos Documentos Listar<br>Construcciones (Listar)<br>Constructos Documentos Listar<br>Constructos (Documentos Listar)<br>Constructos (Documentos Listar)<br>Constructos (Documentos (Listar)<br>Constructos (Documentos (Listar)<br>Constructos (Documentos (Listar)<br>Constructos (Documentos (Listar)<br>Constructos (Documentos (Listar)<br>Constructos (Documentos (Listar)<br>Constructos (Documentos (Listar)<br>Constructos (Documentos (Listar)<br>Constructos (Documentos (Listar)<br>Constructos (Documentos (Listar)<br>Constructos (Docume | Consulta de Relaciones de Contacto Consulta de Relaciones de Contacto Consulta de Relaciones de Contacto Relación con: Centro cuitos RP Relación con: Centro cif: B46474789 Razón Social: CONSTRUCCIONES EL SOLAR NIMA: 2000024023 Denominación: CONSTRUCCIONES EL SOLAR Persona DNI/NIF 45645756W Apellidos, Nombre VEGA SEOANE, IZASKUN Cargo Rol desempeñado Representante Medioambiental de Centro Fecha Caducidad                                                                                                    | 4         |
| DNA       Relactón con:       Centro         cruitos RP       Relactón con:       Centro         eff:       B46474789         Razón Social:       CONSTRUCCIONES EL SOLAR         NIMA:       200024023         Denominación:       CONSTRUCCIONES EL SOLAR         DNI/NIF:       45645756W         Apellidos, Nombre:       VEGA SEOANE, IZASKUN         Cargo       ADMINISTRADORA         Rol desempeñado       Representante Medioambiental de Centro         Fecha Caducidad                                                                                                    | Relación con: Centro<br>critos RP<br>reuitos RP<br>Razón Social: CONSTRUCCIONES EL SOLAR<br>NIMA: 2000024023<br>Denominación: CONSTRUCCIONES EL SOLAR<br>Persona<br>DNI/NIF 45645756W<br>Apellidos, Nombre VEGA SEOANE, IZASKUN<br>Cargo ADMINISTRADORA<br>Representante Medioambiental de Centro<br>Fecha Caducidad                                                                                                    |           |
| cuitos RP<br>cuitos RP<br>cuitos RP<br>resón Social: CONSTRUCCIONES EL SOLAR<br>NIMA: 2000024023<br>Denominación: CONSTRUCCIONES EL SOLAR<br>Persona<br>DNI/NIF 45645756W<br>Apellidos, Nombre: VEGA SEOANE, IZASKUN<br>Cargo ADMINISTRADORA<br>Rol desempeñado Representante Medioambiental de Centro<br>Fecha Caducidad<br>Interview Contactos Documentos Listar Volver<br>Contactos Documentos Listar Volver                                                                                                    | cuitos RP cuitos RP cif: B46474789 Razón Social: CONSTRUCCIONES EL SOLAR NIMA: 2000024023 Denominación: CONSTRUCCIONES EL SOLAR Persona DNI/NIF 45645756W Apellidos, Nombre VEGA SEOANE, IZASKUN Cargo ADMINISTRADORA Representante Medioambiental de Centro Fecha Caducidad                                                                                                    |           |
| Razón Social:       CONSTRUCCIONES EL SOLAR         NIMA:       2000024023         Denominación:       CONSTRUCCIONES EL SOLAR         Persona       DNI/NIF         Afs645756W       Apellidos, Nombre         VEGA SEOANE, IZASKUN       Cargo         Cargo       ADMINISTRADORA         Rol desempeñado       Representante Medioambiental de Centro         Fecha Caducidad                                                                                                    | Razón Social:       CONSTRUCCIONES EL SOLAR         NIMA:       2000024023         Denominación:       CONSTRUCCIONES EL SOLAR         Persona       Persona         DNI/NIF       45645756W         Apellidos, Nombre       VEGA SEOANE, IZASKUN         Cargo       ADMINISTRADORA         Rol desempeñado       Representante Medioambiental de Centro         Fecha Caducidad       Image: Construction of the control of the control of the con                              |           |
| NINA:       200024023         Denominación:       CONSTRUCCIONES EL SOLAR         Persona                                                                                                    | NIMA:       2000024023         Denominación:       CONSTRUCCIONES EL SOLAR         Persona          DNI/NIF       45645756W         Apellidos, Nombre       VEGA SEOANE, IZASKUN         Cargo       ADMINISTRADORA         Rol desempeñado       Representante Medioambiental de Centro         Fecha Caducidad       Image: Control of Control of Control |           |
| Denominación:       CONSTRUCCIONES EL SOLAR         Persona       DNI/NIF         Apellidos, Nombre       VEGA SEOANE, IZASKUN         Cargo       ADMINISTRADORA         Rol desempeñado       Representante Medioambiental de Centro         Fecha Caducidad       Crear Usuario       Crear Modificar         Idoucidad       Eorrar         Contactos       Documentos       Lístar         Idoucidad       2003? Eusto Jaurístiza - Cóbierno Vasco                                                                                                    | Denominación:       CONSTRUCCIONES EL SOLAR         Persona          DNI/NIF       45645756W         Apellidos, Nombre       VEGA SEOANE, IZASKUN         Cargo       ADMINISTRADORA         Rol desempeñado       Representante Medioambiental de Centro         Fecha Caducidad                                                                                                    |           |
| Persona       DNI/NIF       45645756W         Apellidos, Nombre       VEGA SEOANE, IZASKUN         Cargo       ADMINISTRADORA       Modificar         Rol desempeñado       Representante Medioambiental de Centro       Modificar         Fecha Caducidad       Crear Usuario       Crear       Modificar         Contactos       Documentos       Listar       Volver                                                                                                    | Persona         DNI/NIF       45645756W         Apellidos, Nombre       VEGA SEOANE, IZASKUN         Cargo       ADMINISTRADORA         Rol desempeñado       Representante Medioambiental de Centro         Fecha Caducidad       Fecha Caducidad                                                                                                    |           |
| DNI/NIF       45645756W         Apellidos, Nombre       VEGA SEOANE, IZASKUN         Cargo       ADMINISTRADORA         Rol desempeñado       Representante Medioambiental de Centro         Fecha Caducidad                                                                                                    | DNI/NIF     45645756W       Apellidos, Nombre     VEGA SEOANE, IZASKUN       Cargo     ADMINISTRADORA       Rol desempeñado     Representante Medioambiental de Centro       Fecha Caducidad     Fecha Caducidad                                                                                                    |           |
| Apellidos, Nombre       VEGA SEOANE, IZASKUN         Cargo       ADMINISTRADORA       Modificar         Rol desempeñado       Representante Medioambiental de Centro       Fecha Caducidad       Bornar         Corear Usuario       Crear       Modificar       Histórico       Bornar         tromación Legal       Octoar Usuario       Crear       Modificar       Histórico       Bornar                                                                                                    | Apellidos, Nombre     VEGA SEOANE, IZASKUN       Cargo     ADMINISTRADORA       Rol desempeñado     Representante Medioambiental de Centro       Fecha Caducidad     Medioambiental de Centro                                                                                                    |           |
| Cargo     ADMINISTRADORA     Modificar       Rol desempeñado     Representante Medioambiental de Centro     Fecha Caducidad       Fecha Caducidad     Crear Ulsuario     Crear       Modificar     Histórico     Borrar       Contactos     Documentos     Listar       rtormación Legal     ©2009: Eusto Jaurietiza - Scherno Vasco                                                                                                    | Cargo     ADMINISTRADORA       Rol desempeñado     Representante Medioambiental de Centro       Fecha Caducidad     Image: Control of Centro                                                                                                    |           |
| Rol desempeñado       Representante Medioambiental de Centro         Fecha Caducidad       Crear Usuario       Crear Modificar       Histórico       Borrar         Contactos       Documentos       Listar       Volver         Información Legal       0 2009 - Eusto Jauriaritza - Ochierno Vaso                                                                                                    | Rol desempeñado         Representante Medioambiental de Centro           Fecha Caducidad                                                                                                    | odificar  |
| Fecha Caducidad     Crear Usuario     Crear     Modificar     Histórico     Borrar       Contactos     Documentos     Lístar     Volver                                                                                                    | Fecha Caducidad                                                                                                    |           |
| Crear Usuario     Crear     Modificar     Histórico     Borrar       Contactos     Documentos     Listar     Volver       iformación Legal     © 2009 - Eusko Jauríaritza - Gobierno Vasc                                                                                                    |                                                                                                    |           |
| Contactos     Documentos     Listar     Volver       rformación Legal <ul> <li>2009 - Eusko Jauriaritza - Cobierno Vasc</li> <li>2009 - Eusko Jauriaritza - Cobierno Vasc</li> <li>2009 - Eusko Jaur</li></ul>                                                                                                    | Crear Usuario Crear Modificar Histórico                                                                                                    | Borrar    |
| © 2009 · Eusko Jaurleritza - Sobierno Vasc                                                                                                    | Contactos Documentos Listar                                                                                                    | Volver    |
|                                                                                                    | formación Legal @ 2009 - Eusko Jauríaritza - Gob                                                                                                    | erno Vasc |
|                                                                                                    |                                                                                                    |           |
|                                                                                                    | >> Información Legal                                                                                                    | erno V    |

Para continuar, desde la pantalla de centros podemos pulsar el nodo inferior "Gestión de Bolsas".

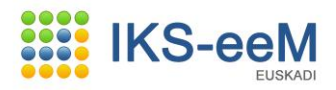

| Reestablecer                      |
|-----------------------------------|
| Listar  Salir                     |
| itudes Analítica                  |
| Reesta<br>  Listar <br>itudes Ana |

### **2.2.- BOLSAS DEL CENTRO**

En este apartado de Bolsas de centro, es donde daremos de alta los residuos generados, procesos generadores de residuos y demás datos necesarios para generar los documentos de gestión de residuos no peligrosos (autorizaciones o registros, actividad generadora de residuos, transportista con el que se tienen contratada las retiradas, fundamentalmente).

También se puede acceder a esta pantalla desde el menú izquierdo "**Gestión de Bolsas del Centro**" dentro del apartado "e-DMA".

Para poder operar con esta pantalla, en la parte superior debemos tener siempre seleccionado nuestro centro.

Si los datos del NIMA y Denominación aparecen en blanco deberemos activar la búsqueda del centro mediante la lupa que aparece a la derecha del campo "**Denominación**".

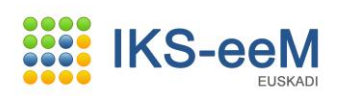

| ops - s99a - Microsoft Internet Explorer |                                   |                                       |            | _                         |
|------------------------------------------|-----------------------------------|---------------------------------------|------------|---------------------------|
| Departamento de Medi                     | io Ambiente                       |                                       |            |                           |
| y Ordenación del Territ                  | orio                              |                                       |            |                           |
|                                          |                                   |                                       |            | euskadi <mark>n</mark> ne |
|                                          |                                   |                                       |            |                           |
| cio IKS-eeM eu Les                       |                                   |                                       | Ayuda   (  | Contacto   Salir          |
| Jario APELLIDO APELLIDO2, CIUDADANO7     | , estás en : e-DMA > Gestión de B | olsas del Centro > Bolsa Distribuidor |            |                           |
| tidades y Centros                        | Gestión de Bolsas                 | del Centro                            |            | A                         |
| intenimientos Generales                  |                                   |                                       |            |                           |
| guridad                                  | Gestión de Bolsas del Centr       | 20                                    |            |                           |
| OMA<br>Gestión de Bolsas del Centro      |                                   | -                                     |            |                           |
| Gestión e-DMA                            | Nima                              | 2000024023                            |            |                           |
| cuitos RnP                               | Depominación                      |                                       | 0 /        |                           |
| cuitos RP                                | Denominación                      | CONSTRUCCIONES EL SOLAR               | <i>₹</i> . |                           |
|                                          | Tipificar Centro                  |                                       |            |                           |
|                                          | Bolsa de Activida                 | des                                   |            |                           |
|                                          | Eventes de Abast                  | acimianta                             |            |                           |
|                                          | Bolsa de Proceso                  | s Productivos y Gestores              |            |                           |
|                                          | Bolsa de Residuo                  | s Peligrosos                          |            |                           |
|                                          | Bolsa de Residuo:                 | s No Peligrosos                       |            |                           |
|                                          | Bolsa de Residuo                  | s Inertes                             |            |                           |
|                                          | Bolsa de Residuo                  | s Urbanos                             |            |                           |
|                                          | Bolsa de Consum                   | o y Producción                        |            |                           |
|                                          | Bolsa de Familias                 | de Residuos                           |            |                           |
|                                          | Bolsa de Focos de                 | e Emisión                             |            |                           |
|                                          | Bolsa de Contami                  | inantes                               |            |                           |
|                                          | Sistemas Depura                   | ción                                  |            |                           |
|                                          | Bolsa de Sistema                  | s de Tratamiento                      |            |                           |
|                                          | Bolsa de Subvenc                  | ciones                                |            |                           |
|                                          | Bolsa de Autoriza                 | ciones                                |            |                           |
|                                          | Bolsa de Rutas                    |                                       |            |                           |
|                                          | Bolsa de Transpo                  | rtistas                               |            |                           |
|                                          | Registro de Emisi                 | ones Accidentales                     |            |                           |
|                                          | Relación de Verifi                | cadores por Centro                    |            |                           |
|                                          | Relación de Gesto                 | ores por Centro EGIA                  |            |                           |
|                                          | Relación de Gesto                 | ores por Centro EGD                   |            |                           |
|                                          | Relación de Gesto                 | ores por Centro AGD                   |            |                           |
|                                          | Bolsa de Instalaci                | iones                                 |            |                           |
|                                          | Bolsa de MTD                      |                                       |            |                           |
|                                          | Bolsa de Variable                 | s de Actividad Propias                |            |                           |
|                                          | Bolsa de Factores                 | de Emisión Propios                    |            |                           |
|                                          | VIE por Contro                    |                                       |            |                           |

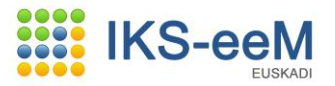

### 2.2.1.- Bolsa de Procesos

Todo residuo es generado en un proceso, por tanto, antes de crear el residuo, debemos crear primero el proceso generador del mismo.

| Departamento de Medic<br>y Ordenación del Territo                                | Ambiente<br>io                                                                                                    | euskadi <mark>a</mark> net |
|----------------------------------------------------------------------------------|----------------------------------------------------------------------------------------------------|----------------------------|
| Inicio IKS-eeM eu   es                                                           | A                                                                                                    | yuda   Contacto   Salir    |
| Entidades y Centros                                                              | Gestión de Bolsas del Centro                                                                                                    | <b>A</b>                   |
| Mantenimientos Generales<br>Seguridad<br>e-DMA<br>» Gestión de Bolsas del Centro | Gestión de Bolsas del Centro                                                                                                    | legi                       |
| » Gestión e-DMA<br>Circuitos RnP<br>Circuitos RP                                 | Nima 2000024023<br>Denominación CONSTRUCCIONES EL SOLAR 🔍 文                                                                                                    |                            |
|                                                                                  | Tipificar Centro<br>Bolsa de Actividades                                                                                                    |                            |
|                                                                                  | Fuentes de Abastecimiento<br>Bolsa de Procesos Productivos y Gestores<br>Bolsa de Residuos Peligrosos<br>Bolsa de Residuos Inertes<br>Bolsa de Residuos Interes<br>Bolsa de Residuos Urbanos<br>Bolsa de Consumo y Producción<br>Bolsa de Consumo y Producción |                            |
|                                                                                  | Bolsa de Focos de Emisión<br>Bolsa de Contaminantes<br>Sistemas Depuración<br>Bolsa de Sistemas de Tratamiento                                                                                                    |                            |
|                                                                                  | Bolsa de Subvenciones<br>Bolsa de Autorizaciones                                                                                                    |                            |

### Como en los casos anteriores, pulsamos el botón "**Crear**".

| s - s99a - Microsoft Internet Explorer            |                                                                                                    |      |
|---------------------------------------------------|----------------------------------------------------------------------------------------------------|------|
| Departamento de Media<br>y Ordenación del Territo | io Ambiente<br>orio                                                                                               |      |
|                                                   | euskadi                                                                                                    | ne   |
| cio IKS-eeM eu Les                                | Ayuda   Contacto   Salir                                                                                          |      |
| Jario APELLIDO APELLIDO2, CIUDADANO7,             | , estás en : e-DMA > Bolsa de Procesos Productivos > Listado                                                      |      |
| ntidades y Centros                                | Bolsa de Procesos Productivos                                                                                     |      |
| guridad<br>DMA<br>Gestión de Bolsas del Centro    | Listado de Bolsas de Procesos Productivos                                                                         |      |
| Gestión e-DMA<br>rcuitos RnP                      | Entidad         B46474789 - CONSTRUCCIONES EL SOLAR           Centro         2000024023 - CONSTRUCCIONES EL SOLAR |      |
|                                                   |                                                                                                    |      |
|                                                   | Correlativo Código Proceso Descripción                                                                            |      |
|                                                   | No se ha encontrado nada que mostrar                                                                              |      |
|                                                   |                                                                                                    | rear |
|                                                   | voi                                                                                                    | Iver |
|                                                   |                                                                                                    |      |
|                                                   |                                                                                                    |      |

Para poder dar de alta el proceso, pulsamos la lupa.

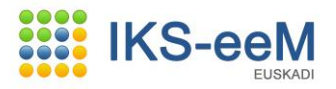

| continuo vasco<br>y Ordenación del Territori                                                                                                    | Ambiente<br>io<br>euskadio                                                                                                    |
|----------------------------------------------------------------------------------------------------|----------------------------------------------------------------------------------------------------|
| Inicio IKS-eeM eu   es                                                                                                    | Ayuda   Contacto   Salir                                                                                                    |
| Usuario APELLIDO APELLIDO2, CIUDADANO7, e<br>> Entidades y Centros<br>> Mantenimientos Generales<br>>> Seguridad<br>>> e-DNA<br>-> Gestión de Bolsas del Centro | stas en : e-DNA > Bolsa de Procesos Productivos > Alta         Bolsa de Procesos Productivos         Creación de Bolsas de Procesos Productivos                                                                                                    |
| » Gestión e-DMA<br>Circuitos RnP<br>Circuitos RP                                                                                                    | (*)Correlativo     1       (*)Proceso     Q       (*)Tipo de Proceso     Image: Constraint of the proceso de Constraint of the proceso de Constraint of the proc |
|                                                                                                    | (*)Descripción Observaciones                                                                                                    |
| » Información Legal                                                                                                    | Guardar Cancela                                                                                                    |

Puesto que en la tabla de procesos hay más de 10.000 códigos, nos dirá que hay demasiados resultados y que por ello, deberemos buscar nosotros bien por código o por descripción el proceso adecuado. Cómo somos productores de residuos, tendremos que elegir un código de proceso productor (que NO esté comprendido entre el B09000 y el B10999, ya que éstos son procesos gestores).

| No es posible realizar la operación solicitada debido a los siguientes motivos: |       |
|---------------------------------------------------------------------------------|-------|
| <ul> <li>Se han obtenido demasiados resultados.</li> </ul>                      |       |
| Se deben añadir mas criterios a la búsqueda.                                    |       |
|                                                                                 |       |
| Código                                                                          |       |
| Descripción                                                                     |       |
| В                                                                               | uscar |
| Ningun ítems encontrado.                                                        |       |
| 1 pagina                                                                        |       |
| Código Descripción                                                              |       |
| No se ha encontrado nada que mostrar                                            |       |
|                                                                                 |       |

Para ello seleccionaremos los códigos correspondientes a la actividad que se realiza. En el caso de la construcción (Como se indica en el ejemplo) existirá un rango entre el código B11200 – B11299 para definir el proceso que toma parte en el ámbito de la construcción. En el ejemplo se ha considerado una opción y después debemos seleccionar el que realmente nos corresponde. Cuando lo identifiquemos, debe pulsarse el botón **"Seleccionar**".

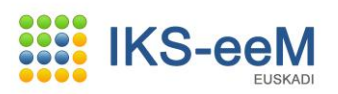

| _       | ttps://v                                      | wwwb.euskad                                                                             | di.ejiepru.net/s99aDmaWar/comunJSP/s99aSubmitBusqueda                                                                                                    |          |
|---------|-----------------------------------------------|-----------------------------------------------------------------------------------------|----------------------------------------------------------------------------------------------------|----------|
|         |                                               |                                                                                         |                                                                                                    | <b>_</b> |
|         | No es p                                       | oosible realiz                                                                          | ar la operación solicitada debido a los siguientes motivos:                                                                                                    |          |
|         | • 5                                           | Se han obten                                                                            | ido demasiados resultados.                                                                                                    |          |
|         | 5                                             | Se deben aña                                                                            | adir mas criterios a la búsqueda.                                                                                                    |          |
|         |                                               |                                                                                         |                                                                                                    |          |
|         | Cód                                           | ligo                                                                                    |                                                                                                    |          |
|         | Des                                           | cripción                                                                                | CONSTRUCCION                                                                                                    |          |
|         |                                               |                                                                                         | Bu                                                                                                    | Iscar    |
|         |                                               |                                                                                         |                                                                                                    |          |
|         | Ningur                                        | n ítems enco                                                                            |                                                                                                    |          |
|         | 1 pagi                                        | ina                                                                                     |                                                                                                    |          |
|         | ·                                             |                                                                                         |                                                                                                    |          |
|         |                                               | Códi                                                                                    | go Descripción                                                                                                    |          |
|         | No se                                         | ha encontra                                                                             | ado nada que mostrar                                                                                                    |          |
|         |                                               |                                                                                         |                                                                                                    |          |
|         |                                               |                                                                                         |                                                                                                    |          |
| i 😂 i h | thos://u                                      | www.6.euskar                                                                            | li ejjepru pet /s99aComupWar /buscadores 15P /s99aDatosBusg                                                                                                    |          |
| 0 h     | ttps://w                                      | vww6.euskac                                                                             | di.ejiepru.net/s99aComunWar/buscadoresJSP/s99aDatosBusq                                                                                                    |          |
|         | ttps://v<br>Des                               | vww6.euskac                                                                             | di.ejiepru.net/s99aComunWar/buscadoresJSP/s99aDatosBusq<br>CONSTRUCCION                                                                                                    |          |
|         | t <b>tps:</b> //w                             | vww6.euskac                                                                             | di.ejiepru.net/s99aComunWar/buscadoresJSP/s99aDatosBusq<br>CONSTRUCCION<br>Bu                                                                                                    | scar     |
|         | Des                                           | vww6.euskac                                                                             | di.ejiepru.net/s99aComunWar/buscadoresJSP/s99aDatosBusq<br>CONSTRUCCION<br>Bu                                                                                                    | scar     |
|         | Des<br>3 ítem                                 | www6.euskad                                                                             | di.ejiepru.net/s99aComunWar/buscadoresJSP/s99aDatosBusq<br>CONSTRUCCION<br>Bu                                                                                                    | scar     |
|         | t <b>tps://v</b><br>Des<br>3 îtem<br>1 pagi   | www6.euskad<br>cripción<br>s encontrado                                                 | di.ejiepru.net/s99aComunWar/buscadoresJSP/s99aDatosBusq<br>CONSTRUCCION<br>Bu                                                                                                    | scar     |
|         | t <b>tps://v</b><br>Des<br>3 ítem<br>1 pagi   | www6.euskad<br>cripción<br>is encontrado<br>ina<br>Código                               | di.ejiepru.net/s99aComunWar/buscadoresJSP/s99aDatosBusq<br>CONSTRUCCION<br>Bu<br>o(s), mostrando todos los ítems.<br>Descripción                                                                                                | scar     |
|         | ttps://w<br>Des<br>3 îtem<br>1 pagi           | www6.euskad<br>cripción<br>is encontrado<br>ina<br>Código<br>B03000                     | di.ejiepru.net/s99aComunWar/buscadoresJSP/s99aDatosBusq<br>CONSTRUCCION<br>Bu<br>o(s), mostrando todos los ítems.<br>Descripción<br>Metalurgia - Construccion mecanica y electrica                                              | scar     |
|         | ttps://w<br>Des<br>3 ítem<br>1 pagi<br>C<br>C | www6.euskad<br>cripción<br>is encontrado<br>ina<br>Código<br>B03000<br>B11200           | di.ejiepru.net/s99aComunWar/buscadoresJSP/s99aDatosBusq<br>CONSTRUCCION<br>Bu<br>o(s), mostrando todos los ítems.<br>Descripción<br>Metalurgia - Construccion mecanica y electrica<br>CONSTRUCCION                              | scar     |
|         | ttps://w<br>Des<br>3 îtem<br>1 pagi<br>C<br>C | www6.euskad<br>cripción<br>is encontrado<br>ina<br>Código<br>B03000<br>B11200<br>B11299 | di.ejiepru.net/s99aComunWar/buscadoresJSP/s99aDatosBusq<br>CONSTRUCCION<br>Bu<br>o(s), mostrando todos los ítems.<br>Descripción<br>Metalurgia - Construccion mecanica y electrica<br>CONSTRUCCION<br>GENERAL CONSTRUCCION      | Scar     |
|         | ttps://w<br>Des<br>3 ítem<br>1 pagi<br>C<br>C | www6.euskad<br>cripción<br>is encontrado<br>ina<br>Código<br>B03000<br>B11200<br>B11299 | di.ejiepru.net/s99aComunWar/buscadoresJSP/s99aDatosBusq<br>CONSTRUCCION<br>Bu<br>o(s), mostrando todos los ítems.<br>Descripción<br>Metalurgia - Construccion mecanica y electrica<br>CONSTRUCCION<br>GENERAL CONSTRUCCION      | Scar     |
|         | ttps://w<br>Des<br>3 îtem<br>1 pagi<br>C<br>C | www6.euskad<br>cripción<br>is encontrado<br>na<br>Código<br>B03000<br>B11200<br>B11299  | di.ejiepru.net/s99aComunWar/buscadoresJSP/s99aDatosBusq<br>CONSTRUCCION<br>Bu<br>o(s), mostrando todos los ítems.<br>Descripción<br>Metalurgia - Construccion mecanica y electrica<br>CONSTRUCCION<br>GENERAL CONSTRUCCION      | Scar     |
|         | ttps://w<br>Des<br>3 îtem<br>1 pagi<br>C<br>C | www6.euskad<br>cripción<br>is encontrado<br>na<br>Código<br>B03000<br>B11200<br>B11299  | di.ejiepru.net/s99aComunWar/buscadoresJSP/s99aDatosBusq<br>CONSTRUCCION Bu o(s), mostrando todos los ítems.  Descripción Metalurgia - Construccion mecanica y electrica CONSTRUCCION GENERAL CONSTRUCCION Cancelar Selecciona   | scar     |
|         | ttps://w<br>Des<br>3 îtem<br>1 pagi<br>C<br>C | www6.euskad<br>cripción<br>is encontrado<br>na<br>Código<br>B03000<br>B11200<br>B11299  | di.ejiepru.net/s99aComunWar/buscadoresJSP/s99aDatosBusq<br>CONSTRUCCION Bu  o(s), mostrando todos los ítems.  Descripción Metalurgia - Construccion mecanica y electrica CONSTRUCCION GENERAL CONSTRUCCION Cancelar Seleccional | scar     |

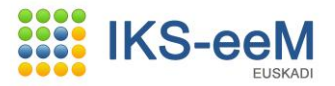

### A continuación cumplimentamos la descripción y pulsamos el botón "Guardar".

| Departamento de Medio Ambiente y Ordenación del Territorio                                                                                                    | A solo Mississ R Tabaya at European         |                                | 1 5                      | 1        |   |                                           |
|----------------------------------------------------------------------------------------------------|---------------------------------------------|--------------------------------|--------------------------|----------|---|-------------------------------------------|
| Departamento de Medio Ambiente y Ordenación del Territorio                                                                                                    | is - 599a - Microsoft Internet Explorer     |                                |                          |          |   |                                           |
| Ayuda   Contacto   Salir  Ayuda   Contacto   Salir  Ayuda   Contacto   Salir  Aptication de Bolsa de Procesos Productivos > Alta  Bolsa de Procesos Productivos  Creación de Bolsas de Procesos Productivos  Creación de Bolsas de Procesos Productivos  Creación de Bolsas de Procesos Productivos  Creación de Bolsas de Procesos Productivos  Creación de Bolsas de Procesos Productivos  Creación de Bolsas de Procesos Productivos  Creación de Bolsas de Procesos Productivos  Creación de Bolsas de Procesos Productivos  Creación de Bolsas de Procesos Productivos  Creación de Bolsas de Procesos Productivos  Creación de Bolsas de Procesos Productivos  Creación de Bolsas de Procesos Productor  Tipo de Proceso  Productor  Tipo de Proceso  Productor  Tipo de Proceso  Creación  Creación  Creaci | Departamento de Medio                       | Ambiente                       |                          |          |   |                                           |
| Ayuda   Contacto   Salir<br>APELLIDO2, CIUDADANO7, estás en : e-DMA > Bolsa de Procesos Productivos > Alta<br>Itros<br>s Generales<br>Isas del Centro<br>A<br>(*)Correlativo 1<br>(*)Correlativo 1<br>(*)Correlativo 1<br>(*)Correlativo 1<br>(*)Correlativo 1<br>(*)Correlativo 1<br>(*)Correlativo 1<br>(*)Correlativo 1<br>(*)Correlativo 1<br>(*)Descripción CONSTRUCCION<br>(*)Descripción CONSTRUCCION<br>(*)Descripción CONSTRUCCION                                                                                                    | y Ordenacion dei Territori                  | 0                              |                          |          |   |                                           |
| u es       Ayuda   Contacto   Salir         APELLID02, CIUDADANO7, estás en : e-DMA > Bolsa de Procesos Productivos > Alta         tros       Bolsa de Procesos Productivos         s Generales       Creación de Bolsas de Procesos Productivos         (*) Correlativo       1         (*) Correlativo       1         (*) Correlativo       1         (*) Correlativo       1         (*) Correlativo       1         (*) Correlativo       1         (*) Correlativo       1         (*) Correlativo       1         (*) Tipo de Proceso       B11299-GENERAL CONSTRUCCION         (*) Tipo de Proceso de       Cectón         (*) Descripción       CONSTRUCCION         Observaciones       Image: Construccion                                                                                                    |                                             |                                |                          |          |   | euskadi <mark>n</mark> n                  |
| Ayuda   Contacto   Salir APELLIDO2, CIUDADANO7, estás en : e-DMA > Bolsa de Procesos Productivos > Alta Bolsa de Procesos Productivos : Generales : Generales : Ge |                                             |                                |                          |          |   |                                           |
| APELIDO2, CIUDADANO7, estás en : e-DMA > Bolsa de Procesos Productivos > Alta  Bolsa de Procesos Productivos  isas del Centro                                                                                                    |                                             |                                |                          |          |   | Ayuda   Contacto   Salir                  |
| APELIDO2, CIUDADANO7, estás en : e-DMA > Bolsa de Procesos Productivos > Alta  Bolsa de Procesos Productivos  isas del Centro  A  (*) Correlativo (*) Correlativo (*) Orreceso B11299-GENERAL CONSTRUCCION (*) Tipo de Proceso P-Productor  Tipo de Proceso de Cestión (*) Descripción Observaciones                                                                                                    | io IKS-eeM eu   es                          |                                |                          |          |   |                                           |
| Bolsa de Procesos Productivos       Bolsa de Procesos Productivos       Creación de Bolsas de Procesos Productivos       A       (*) Correlativo       (*) Correlativo       (*) Proceso       B11299-GENERAL CONSTRUCCION       (*) Tipo de Proceso       (*) Opescripción       CONSTRUCCION       (*) Observaciones                                                                                                    | ario APELLIDO APELLIDO2, CIUDADANO7, e      | stás en : e-DMA > Bolsa de Pro | cesos Productivos > Alta |          |   |                                           |
| Creatión de Bolsas de Processo Productivos  Creatión de Bolsas de Processo Productivos  (*) Correlativo  (*) Proceso B11299-GENERAL CONSTRUCCION  (*) Tipo de Proceso P-Productor  Tipo de Proceso P-Productor  Cestión CONSTRUCCION  Observaciones                                                                                                    | tidades y Centros<br>ptenimientos Cenerales | Bolsa de Procesos              | Productivos              |          |   | 4                                         |
| Creadón de Boksas de Processos Productivos   (*) Correlativo  (*) Correlativo  (*) Tipo de Processo  P-Productor  Tipo de Processo  P-Productor  Creadón de Processo  Creadón de Boksas de Processo  Creadón de Boksas de Processo  Creadón de Processo  Creadón de Proces  Creadón de Processo Creadón de Processo  Cread | guridad                                     |                                |                          |          |   |                                           |
| Isas del Centro A (*)Correlativo (*)Correlativo (*)Tipo de Proceso (*)Tipo de Proceso (*)Tipo de Proceso (*)Tipo de Proceso (*)Descripción (*)Descripción Observaciones (*)Correlativo (*)Correlativo (*)Tipo de Proceso (*)Correlativo (*)Correlativo | -<br>DMA                                    | Creación de Bolsas de Pro      | esos Productivos         |          |   |                                           |
| (*)Correlativo       1         (*)Proceso       B11299-GENERAL CONSTRUCCION         (*)Tipo de Proceso       P-Productor         Tipo de Proceso de       Image: Construccion         (*)Descripción       CONSTRUCCION         Observaciones       Image: Construccion                                                                                                    | Gestión de Bolsas del Centro                |                                |                          |          |   |                                           |
| (*)Proceso     B11299-GENERAL CONSTRUCCION       (*)Tipo de Proceso     P-Productor       Tipo de Proceso de<br>Gestión     Image: Construccion       (*)Descripción     CONSTRUCCION       Observaciones     Image: Construccion                                                                                                    | Gestion e-DMA                               | (*)Correlativo                 | 1                        |          |   |                                           |
| (*)Tipo de Proceso     P-Productor       Tipo de Proceso de Cestión     Image: Cestión       (*)Descripción     CONSTRUCCION       Observaciones     Image: Cestión                                                                                                    | cuitos RP                                   | (*)Proceso                     | B11299-GENERAL CONS      | TRUCCION | Q |                                           |
| Tipo de Proceso de Cestión       Cestión       CONSTRUCCION       Observaciones                                                                                                    |                                             | (*)Tipo de Proceso             | P-Productor              | Y        |   |                                           |
| Cestion CONSTRUCCION Observaciones                                                                                                    |                                             | Tipo de Proceso de             |                          | Ŧ        |   |                                           |
| Observaciones                                                                                                    |                                             | Gestión<br>(*)Descripción      | CONSTRUCCION             |          |   |                                           |
|                                                                                                    |                                             | Observaciones                  | CONSTRUCCIÓN             |          |   |                                           |
| y .                                                                                                    |                                             | Obscivaciones                  |                          |          |   |                                           |
| 2                                                                                                    |                                             |                                |                          |          |   |                                           |
|                                                                                                    |                                             |                                |                          |          | 7 |                                           |
| Cuandar Canadar                                                                                                    |                                             |                                |                          |          |   | Cupyday Capaciay                          |
| Galdal Calicela                                                                                                    |                                             |                                |                          |          |   | Galital                                   |
| Guardar                                                                                                    |                                             |                                |                          |          | ¥ | Guardar                                   |
|                                                                                                    |                                             |                                |                          |          |   |                                           |
|                                                                                                    | formación Lagal                             |                                |                          |          |   | @ 2009 , Euska Jauriaritza , Cabiarna Vaa |
|                                                                                                    | nomiación Legai                             |                                |                          |          |   | © 2009 · Eusko Jaunaniza - Gobierno Vas   |
| @ 2008 · Eusko Jauriaritza - Gobierno Vasco                                                                                                    |                                             |                                |                          |          |   |                                           |
| @ 2009 - Eusko Jaurlantza - Gobierno Vaso                                                                                                    |                                             |                                |                          |          |   |                                           |
| © 2009 - Eusko Jaurlaritza - Gobierno Vaso                                                                                                    |                                             |                                |                          |          |   |                                           |
| © 2009 - Eusko Jauriaritza - Gobierno Vasc                                                                                                    |                                             |                                |                          |          |   |                                           |
| @ 2009 - Eusko Jaurlartza - Gobierno Vasco                                                                                                    |                                             |                                |                          |          |   |                                           |

Una vez guardado el proceso podemos crear más procesos si es necesario o pulsar "**Volver**" para salir de la pantalla.

| y Ordenación del Territ                                                                                                    | corio                            |                               | E                             | Puskadi <mark>n</mark> net |
|----------------------------------------------------------------------------------------------------|----------------------------------|-------------------------------|-------------------------------|----------------------------|
| Inicio IKS-eeM eu   es                                                                                                    |                                  |                               | Ayuda   Cont                  | acto   Salir               |
| Usuario APELLIDO APELLIDO2, CIUDADANO7                                                                                        | , estás en : e-DMA > Bolsa de Pr | ocesos Productivos > Consulta |                               |                            |
| Entidades y Centros                                                                                                    | Bolsa de Procesos                | Productivos                   |                               | 4                          |
| <ul> <li>Mantenimientos Generales</li> <li>Seguridad</li> <li>e-DMA</li> <li>&gt;&gt; Gestión de Bolsas del Centro</li> </ul> | Consulta de Bolsas de Pro        | cesos Productivos             |                               |                            |
| >> Gestión e-DMA > Circuitos RnP                                                                                              | Correlativo                      | 1                             |                               |                            |
| Circuitos RP                                                                                                    | Proceso                          | B11299-GENERAL CONSTRUCCION   |                               |                            |
|                                                                                                    | Tipo de Proceso                  | P-Productor                   |                               |                            |
|                                                                                                    | Tipo de Proceso de<br>Gestión    | v.                            |                               |                            |
|                                                                                                    | Descripción                      | CONSTRUCCION                  |                               |                            |
|                                                                                                    | Observaciones                    |                               | ×                             |                            |
|                                                                                                    | Inactivo                         | Π                             | _                             |                            |
|                                                                                                    |                                  |                               | Crear Modificar Borrar Anular | Reestablecer               |
|                                                                                                    |                                  |                               |                               | Listar Volver              |
| » Información Legal                                                                                                    |                                  |                               | © 2009 - Eusko Ja             | ırlaritza - Gobierno Vasco |

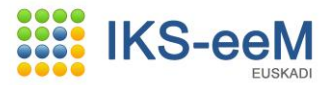

### 2.2.3.- Bolsa de Residuos No Peligrosos

En este apartado daremos de alta los residuos no peligrosos que constarán en los documentos.

|                                                    |                                                                         | euskadi <mark>n</mark> n |
|----------------------------------------------------|-------------------------------------------------------------------------|--------------------------|
| icio IKS-eeM eu   es                               | Ay                                                                      | uda   Contacto   Salir   |
| uario APELLIDO APELLIDO2, CIUDADANO7               | 7, estás en : e-DMA > Gestión de Bolsas del Centro > Bolsa Distribuidor |                          |
| ntidades y Centros<br>Iantenimientos Generales     | Gestión de Bolsas del Centro                                            | 4                        |
| eguridad<br>-DMA<br>> Gestión de Bolsas del Centro | Gestión de Bolsas del Centro                                            |                          |
| > Gestión e-DMA                                    | Nima 2000024023                                                         |                          |
| ircuitos RnP<br>ircuitos RP                        | Denominación CONSTRUCCIONES EL SOLAR 🔍 🥠                                |                          |
|                                                    | Tipificar Centro                                                        |                          |
|                                                    | Bolsa de Actividades                                                    |                          |
|                                                    | Fuentes de Abastecimiento                                               |                          |
|                                                    | Bolsa de Procesos Productivos y Gestores                                |                          |
|                                                    | Bolsa de Residuos Peligrosos                                            |                          |
|                                                    | Bolsa de Residuos No Peligrosos                                         |                          |
|                                                    | Bolsa de Residuos Inertes                                               |                          |
|                                                    | Bolsa de Residuos Urbanos                                               |                          |
|                                                    | Bolsa de Consumo y Producción<br>Bolsa de Familias de Residuos          |                          |
|                                                    | Bolsa de Focos de Emisión                                               |                          |
|                                                    | Bolsa de Contaminantes                                                  |                          |
|                                                    | Sistemas Depuración                                                     |                          |
|                                                    | Bolsa de Sistemas de Tratamiento                                        |                          |
|                                                    | Bolsa de Subvenciones                                                   |                          |
|                                                    | Bolsa de Autorizaciones                                                 |                          |
|                                                    | Bolsa de Rutas                                                          |                          |
|                                                    | Bolsa de Transportistas                                                 |                          |

## En pantalla nos aparecerá el proceso que hemos creado anteriormente y debajo el botón "**Actualizar"**. Lo pulsamos.

| Descripción             |
|-------------------------|
| CONSTRUCCIÓN            |
| Descrip<br>Construcción |

Como siempre, pulsamos el botón "Crear".

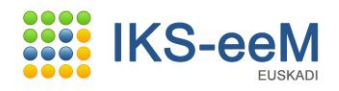

| Departamento de Med                                                                                      | dio Ambiente<br>itorio                                            |                                                                                                    |                           |               |                                                                    |
|----------------------------------------------------------------------------------------------------|-------------------------------------------------------------------|----------------------------------------------------------------------------------------------------|---------------------------|---------------|--------------------------------------------------------------------|
| <u></u>                                                                                                  |                                                                   |                                                                                                    |                           |               | euskadi <mark>a</mark> n                                           |
|                                                                                                    |                                                                   |                                                                                                    |                           |               | Ayuda   Contacto   Salir                                           |
| io IKS-eeM eu   es<br>aria ARELLIDO ARELLIDO2 CIUDADANO                                                  | 7. estás en : e-DM0 > Bolsa :                                     | de Periduos > Listado                                                                                                    |                           |               |                                                                    |
| ntidades y Centros                                                                                       | Bolea de Deci                                                     |                                                                                                    |                           |               | م                                                                  |
| -ntidades y Centros<br>Mantenimientos Generales<br>Seguridad<br>e-DMA<br>N. Gentión de Bolses del Centro | Listado de Elemento                                               | is de Bolsa de Residuos                                                                                                    |                           |               | Le la la la la la la la la la la la la la                          |
| Gestión e-DMA<br><b>'cuitos RnP</b>                                                                      | Entidad                                                           | B46474789 - CONSTRU<br>2000024023 - CONSTRU                                                                                                    | JCCIONES EL SOLAR         |               |                                                                    |
| rcuitos RP                                                                                               | Celluo                                                            | 2000024023 - CONSTR                                                                                                    | OCCIONES EL SOLAR         |               |                                                                    |
|                                                                                                    | Bolsa de Proce                                                    | esos Productivos                                                                                                    |                           |               |                                                                    |
|                                                                                                    |                                                                   |                                                                                                    |                           |               |                                                                    |
|                                                                                                    |                                                                   | Correlativo                                                                                                    | Código Proces             | 50            | Descripción                                                        |
|                                                                                                    | c                                                                 | Correlativo<br>1                                                                                                    | Código Proces<br>B11299   | CONSTRUC      | Descripción<br>CION                                                |
|                                                                                                    | c                                                                 | ar                                                                                                    | D Código Proces<br>B11299 | ONSTRUC       | Descripción<br>CION                                                |
|                                                                                                    | C<br>Actualiz                                                     | ar Correlative                                                                                                    | D Código Proces<br>B11299 | o Construc    | Descripción<br>CION                                                |
|                                                                                                    | C<br>Actualiz<br>Procedencia de                                   | ar Correlative                                                                                                    | D Código Proces<br>B11299 | o Construc    | Descripción<br>CION                                                |
|                                                                                                    | C<br>Actualiz<br>Procedencia de<br>Producido en l                 | ar<br>el Residuo<br>Proceso Productor                                                                                                    | Código Proces<br>B11299   | o<br>CONSTRUC | Descripción<br>CION                                                |
|                                                                                                    | C<br>Actualiz<br>Procedencia de<br>Producido en l<br>No se ha enc | ar el Residuo Proceso Productor Corr. Residuo ontrado nada que mostrar                                                                                                    | Descrip                   | o<br>CONSTRUC | Descripción<br>CION<br>LER2000                                     |
|                                                                                                    | C<br>Actualiz<br>Procedencia de<br>Producido en l<br>No se ha enc | ar el Residuo Proceso Productor Corr. Residuo ontrado nada que mostrar                                                                                                    | Descrip                   | o<br>CONSTRUC | Descripción<br>CION<br>LER2000                                     |
|                                                                                                    | C<br>Procedencia di<br>Producido en l<br>No se ha enc             | ar ar Correlative ar ar Correlative Correlative Correl | Descrip                   | o<br>CONSTRUC | Descripción<br>CION<br>LER2000                                     |
|                                                                                                    | Procedencia de<br>Procedencia de<br>No se ha enc                  | ar el Residuo Proceso Productor Corr. Residuo ontrado nada que mostrar                                                                                                    | Descrip                   | o<br>CONSTRUC | Descripción<br>CION<br>LER2000<br>Crear                            |
|                                                                                                    | C<br>Procedencia de<br>Producido en l<br>No se ha enc             | ar el Residuo Correlativo ar el Residuo Corr. Residuo ontrado nada que mostrar                                                                                                    | Descrip                   | construction  | Descripción<br>CION<br>LER2000<br>Crear<br>zaciones, bolsa y e-DMA |

En esta pantalla cumplimentaremos los datos necesarios del residuo (para ello deberemos disponer de la documentación donde se especifican los datos del residuo: autorización, documento de aceptación o documentos de seguimiento y control de residuos no peligrosos utilizados hasta la fecha).

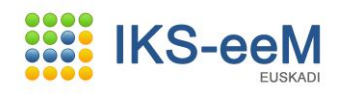

| 🚰 Apps - s99a - Microsoft Internet Explorer                                              |                                                                                                    |                                | _ 🗆 2          |
|------------------------------------------------------------------------------------------|----------------------------------------------------------------------------------------------------|--------------------------------|----------------|
| Departamento de Medio Ambie<br>v Ordenación del Territorio                               | ente                                                                                                    |                                |                |
|                                                                                          |                                                                                                    | euskadi                        | i <b>n</b> net |
| Inicio IKS-eeM eu l es                                                                   |                                                                                                    | Ayuda   Contacto   Salir       |                |
| Usuario APELLIDO APELLIDO2, CIUDADANO7, estás e                                          | n : e-DMA > Bolsa de Resid                                                                                                    | uos > Alta                     |                |
| » Entidades y Centros<br>» Mantenimientos Generales                                      | Bolsa de Residuos                                                                                                    |                                |                |
| <ul> <li>» Seguridad</li> <li>» e-DMA</li> <li>» Gestión de Bolsas del Centro</li> </ul> | Creación de Residuo No Peligr                                                                                                    | 050                            |                |
| » Gestión e-DMA                                                                          | Proceso Productivo                                                                                                    |                                |                |
| » Circuitos RnP<br>» Circuitos RP                                                        | Correlativo                                                                                                    | 1                              |                |
|                                                                                          | Descripción                                                                                                    | CONSTRUCCION                   |                |
|                                                                                          | Proceso                                                                                                    | B11299-GENERAL CONSTRUCCION    |                |
|                                                                                          | Datos Residuo                                                                                                    |                                |                |
|                                                                                          | Autorizado                                                                                                    |                                |                |
|                                                                                          | (*)Procedencia del<br>Residuo                                                                                                    | Producido en Proceso Productor |                |
|                                                                                          | (*)Corr. Residuo                                                                                                    | 1                              |                |
|                                                                                          | (*)Descripción                                                                                                    |                                |                |
|                                                                                          | Observaciones                                                                                                    | 2                              |                |
|                                                                                          |                                                                                                    | ×                              |                |
|                                                                                          | (*)Landdad Anual                                                                                                    |                                |                |
|                                                                                          | (*)Unidad de Medida                                                                                                    |                                |                |
|                                                                                          | Familia<br>(*)LER2000                                                                                                    |                                |                |
|                                                                                          | Ind Transfronterizo                                                                                                    |                                |                |
|                                                                                          | Residuo ONU                                                                                                    | Q. 2                           |                |
|                                                                                          | -(*)T2<br>D1 - DEPÓSITO SOB<br>D10 - INCINERACIÓI<br>D11 - INCINERACIÓI<br>D12 - DEPÓSITO PER<br>D13 - COMBINACIÓN<br>D15 - COMBINACIÓN<br>D15 - CAMACENANIENTO<br>D2 - TRATAMIENTO<br>D3 - INVECCIÓN EN<br>D4 - EMBALES SUBER<br>D5 - VERTDO EN LU | RE EL SUELO O EN SU INTERIC    |                |

Una vez cumplimentados, pulsamos el botón "Guardar".

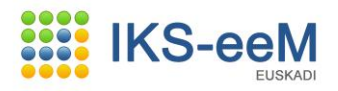

| ps - s99a - Microsoft Internet Explorer<br>ICIO IKS-88M 80   85 |                                                                                                    |                                                                                                    |                                                                                                    | _    |
|-----------------------------------------------------------------|----------------------------------------------------------------------------------------------------|----------------------------------------------------------------------------------------------------|----------------------------------------------------------------------------------------------------|------|
| uario APELLIDO APELLIDO2, CIUDADANO7                            | , estás en : e-DMA > Bolsa de Res                                                                                                    | iduos > Alta                                                                                                    |                                                                                                    |      |
| ntidades y Centros                                              | Bolsa de Residuos                                                                                                    |                                                                                                    |                                                                                                    | 4    |
| eguridad                                                        |                                                                                                    |                                                                                                    |                                                                                                    |      |
| DMA                                                             | Creación de Residuo No Peli                                                                                                    | groso                                                                                                    |                                                                                                    |      |
| Gestión de Boisas del Centro<br>Gestión e-DMA                   | Proceso Productivo                                                                                                    |                                                                                                    |                                                                                                    |      |
| rcuitos RnP                                                     | Correlativo                                                                                                    | 1                                                                                                    |                                                                                                    |      |
| rcuitos RP                                                      | Descripción                                                                                                    | CONSTRUCCION                                                                                                    |                                                                                                    |      |
|                                                                 | Proceso                                                                                                    | B11299-GENERA                                                                                                    | CONSTRUCCION                                                                                                    |      |
|                                                                 | Datos Residuo                                                                                                    |                                                                                                    |                                                                                                    |      |
|                                                                 | Autorizado                                                                                                    |                                                                                                    |                                                                                                    |      |
|                                                                 | (*)Procedencia del                                                                                                    | Producido en Pr                                                                                                    | ceso Productor                                                                                                    |      |
|                                                                 | (*)Corr. Residuo                                                                                                    | 1                                                                                                    |                                                                                                    |      |
|                                                                 | (*)Descripción                                                                                                    | ESCOMBRO LIM                                                                                                    | 10                                                                                                    |      |
|                                                                 | Observaciones                                                                                                    |                                                                                                    | <u>A</u>                                                                                                    |      |
|                                                                 |                                                                                                    |                                                                                                    |                                                                                                    |      |
|                                                                 |                                                                                                    |                                                                                                    | <b>v</b>                                                                                                    |      |
|                                                                 | (*)Cantidad Anual                                                                                                    | 20000                                                                                                    |                                                                                                    |      |
|                                                                 | (*)Unidad de Medida                                                                                                    | KG - KILOGRAM                                                                                                    |                                                                                                    |      |
|                                                                 | Familia                                                                                                    | 1 201 0 2                                                                                                    |                                                                                                    |      |
|                                                                 | ()LEK2000                                                                                                    | 1/010/                                                                                                    | Mezclas de hormigon, ladrillos, tejas y materiales 🔺 🛰 🗴<br>cerámicos, distintas de las especificadas en el<br>código 17 01 06 |      |
|                                                                 |                                                                                                    |                                                                                                    | <b>*</b>                                                                                                    |      |
|                                                                 | Ind Transfronterizo                                                                                                    |                                                                                                    |                                                                                                    |      |
|                                                                 | Residuo ONU                                                                                                    |                                                                                                    | ् 🖉                                                                                                    |      |
|                                                                 |                                                                                                    |                                                                                                    |                                                                                                    |      |
|                                                                 | (*)T2                                                                                                    | ,                                                                                                    |                                                                                                    |      |
|                                                                 | D 10 - INCINERACI<br>D 11 - INCINERACI<br>D 13 - COMBINACI<br>D 13 - COMBINACI<br>D 14 - REVNASAD<br>D 15 - ALMACENAM<br>D 3 - INVECTON EI<br>D 4 - MEMALES SUP<br>D 5 - VERTIDO EN E<br>D 5 - VERTIDO EN E<br>D 6 - VERTIDO EN E | ÓN EN TIERRA<br>ÓN EN MAR<br>ERMANENTE<br>ÓN O MEZCLA PREVIO<br>O PREVIO A OPERAC<br>JENTO PREVIO A OPE<br>JENTO A OPERACIÓN<br>O EN MEDIO TERREST<br>N PROFUNDIDAD<br>ERRICIAL<br>UGARES ESPECIALM<br>LI MEDIO ACUÁTICO<br>L MAR, INCLUIDA LA | A OPERA-<br>A OPERA-<br>RACIONE<br>RACIONE<br>NTE DISE<br>NTE DISE<br>NTE DISE<br>NTE DISE<br>NTE DISE<br>NTE DISE<br>NTE DISE | RIOR |
|                                                                 | Datos de Agrupador                                                                                                    |                                                                                                    |                                                                                                    |      |
|                                                                 | Ind Agrupamiento                                                                                                    |                                                                                                    |                                                                                                    |      |
|                                                                 | Residuo                                                                                                    |                                                                                                    | Q. &                                                                                                    |      |
|                                                                 | Corr.Proceso                                                                                                    |                                                                                                    |                                                                                                    |      |

Guardada la primera parte, es posible asociar al residuo Sistemas de Tratamiento o MTDs, pero no es obligatorio. Terminado el proceso, pulsamos de nuevo la opción "**Guardar**".

| Sem-Preses   Dates de Aktopestion   Ind Autopestion   Tere Section   Tere Section<                                                                                                    |                                 |                    |                          |                  |
|----------------------------------------------------------------------------------------------------|---------------------------------|--------------------|--------------------------|------------------|
| Datas de Actogestión         Ind Audrogestión         Cers-Processe         Catas de Antacenamicato         Tige Admacenamicato         Tige Admacenamicato </td <td>Cerr.Process</td> <td></td> <td></td> <td></td>                                                                                                    | Cerr.Process                    |                    |                          |                  |
| Ind Autopastida   Carridon Construction   Type Alimacentaminanta   Type Alimacentaminanta   Particula Minusa Truslada   Otter, Alimacentaminanta   Particula Minusa Truslada   Otter, Alimacentaminanta   Particula Minusa Truslada   Otter, Alimacentaminanta   Particula Minusa Truslada   Otter, Alimacentaminanta   Type Alimacentaminanta   Particula Minusa Truslada   Otter, Alimacentaminanta   Type Alimacentaminanta   Particula Minusa Truslada   Otter, Alimacentaminanta   Type Alimacentaminanta   Particula Minusa Truslada   Otter, Alimacentaminanta   Type Alimacentaminanta   Particula Minusa Truslada   Otter, Alimacentaminanta   Description Instalaciones   Alimacentaminanta   Type Alimacentaminanta   Type Alimacentaminanta   Description Instalaciones   Alimacentaminanta   Type Alimacentaminanta <                                                                                                    | Datos de Autogesti              |                    |                          |                  |
| Cerri Areceasi<br>Catos de Almacenamiento<br>Tipe Admacenamiento<br>Tipe Admacenamiento<br>Tipe Admacenamiento<br>Tipe Admacenamiento<br>Tipe Admacenamiento<br>Descritorio Stadio<br>Parcio Stadio<br>Descritorio Stadio<br>Descritorio Stadio<br>Tistemas de Tratamiento<br>Tistemas de Tratamiento<br>Tistemas Instituciones Acate<br>Tistemas Instituciones<br>Tistemas Instituciones<br>NTOS                                                                                                    | and Autogestion                 | <b>T</b>           |                          |                  |
| Dates de Almacensmiento         Tipe Alma con aminolo         Tipe Alma con aminolo         Tipe Alma con aminolo         Tipe Alma con aminolo         Tipe Alma con aminolo         Tipe Alma con aminolo         Tipe Alma con aminolo         Time, Vertedero Propio         Time, Vertedero Ajane         Time, Vertedero Ajane         Time, Vertedero Ajane         Time, Vertedero Ajane         Time, Vertedero Ajane         Time, Vertedero Ajane         Time, Vertedero Alma         Perchado Hedin         Perchado Hedin                                                                                                    | Corr.Process                    |                    | G 2                      |                  |
| Tige Alina.comamiento       Image Recipients         Tige Alina.comamiento       Image Recipients         Tans. Vertedero Progeo       Image Recipients         Tans. Vertedero Progeo       Image Recipients         Tans. Vertedero Progeo       Image Recipients         Tans. Vertedero Progeo       Image Recipients         Tans. Vertedero Progeo       Image Recipients         Tans. Ovor Develoo       Image Recipients         Desc. Derelino       Image Recipients         Newsen Alina.comaniferito       Image Recipients         Recha Otheredia       K.G KILOOBAMO         Excitulaciones Aceste       Image Recipients         Descripciolin Tostalaciones       Image Recipients         Niteenass de Tratamiento       Image Recipients         Niteenass de Tratamiento       Image Recipients         Niteenass de Tratamiento       Image Recipients         Niteenass de Tratamiento       Image Recipients         Niteenass de Tratamiento       Image Recipients         Niteenass de Tratamiento       Image Recipients         Niteenass de Tratamiento       Image Recipients         Niteenass de Tratamiento       Image Recipients         Niteenass de Tratamiento       Image Recipients         Niteenaste State Recipients       Image Reci                                                                                                    | Datas de Almarana               | niesto             |                          |                  |
| Sign Almacentamentor   Tipe Recipitents   Sine, Verteders Propio   Sine, Verteders Propio   Sine, Verteders Propio   Sine, Verteders Propio   Desc, Derston   Desc, Derston   Desc, Minuscentamierter   Periode Metho   Desc, Minuscentamierter   Desc, Minuscentamierter                                                                                                    |                                 |                    |                          |                  |
| Neo Recipiente                                                                                                    | Tapo Alesaces anion/s           |                    | <u>×</u>                 |                  |
| Tino, Vertradorio Agino<br>Tino, Vertradorio Agino<br>Tino, Vertradorio Agino<br>Tino, Vertradorio Agino<br>Tino, Vertradorio Agino<br>Desc., Netro<br>Desc., NED<br>Tino, Vertradorio Agino<br>Desc., NED<br>Desc., NED<br>Desc., NED<br>Desc., NED<br>Desc., NED<br>Desc., NED<br>Desc., NED<br>Desc., NED<br>Desc., NED<br>Desc., NED<br>Desc., NED<br>Desc., NED                                                                                                    | Tipo Pacipiento                 | 2                  |                          |                  |
| Tene Otro Devine  Desc. Destine  Desc. Destine  Heises Admacemaniterte  Pecha ditexe Strutado  Oder. Admacemaniterte  Extrado Aceste  Extrado Aceste  Extrado Aceste  Extrado Aceste  Sistemas de Tratamiento  Corre  Descripción Instalaciones  Adev, NTD  Desc. NTD                                                                                                    | Tan. Verteders Alen             |                    |                          |                  |
| Desc. Dastine<br>Hases Admacenamierke<br>Periodo Hedio<br>Adver, NTD Desc. NTD Desc. NTD Des                                                                                                    | Tan, Otro Dealino               |                    |                          |                  |
| Htteren Allenacemannikerke<br>Periodo Heado<br>Recha diffeses frusilado<br>Obs. Almacemannikerke<br>Extella diffeses frusilado<br>Obs. Almacemannikerke<br>Extella directe<br>Extella Acette<br>Extella Acette | Desc. Destino                   |                    |                          |                  |
| Perchadi Stadile<br>Alexe, NTD Percha Otteres Strallado Otter, NTD Perchadi Otteres Strallado Otter, NTD Perchadi Otteres Acatie Perchadi Perchadado Perchadi Perchadado Perchadi Perchadado Perchadi Perchadado Perchadi Perchadado Perchadi Perchadado Perchadi Perchadado Perchadi Perchadado Perchadi Perchadado Perchadi Perchadado Perchadi Perchadado Perchadi Perchadado Perchadi Perchadado Perchadi Perchadi Perchadado Perchadi Perchadi Perchadado Perchadi Perchadi                                                                                                    | Meses Almacenamies              | to                 |                          |                  |
| Pecka dimes traulado       Oles. Almacenamiente       Carriedad Producida       Estado Aceste       Bastalaciones Aceste       Bastalaciones Aceste       Bastalaciones Aceste       Sistemas de Tratamiento       Vereite       No se ha encontrado nada que mostrae       Image: NTD                                                                                                    | Periodo Hedio                   |                    |                          |                  |
| Oles. Akmacemanierta Carriedad Producida Estado Aceite Botalaciones Aceite Botalaciones Aceite Botalaciones Corr Codelgo Corr Codelgo Corr Corr Corr Corr Corr Corr Corr Co                                                                                                    | Fecha Último Traolad            |                    |                          |                  |
| Carrital Producida KG - KILOGRAHO<br>Extudo Aceste S<br>Bastilaciones Aceite S<br>Descripción Instalaciones<br>Aceñe<br>Vistemas de Tratamiento<br>Vistemas de Tratamiento<br>No se ha encontrado nada que mostrar<br>No se ha encontrado nada que mostrar<br>NTDs                                                                                                    | Obs. Almacenamient              | _                  | 2                        |                  |
| Cantidad Productida<br>Extendo Acetite<br>Bescripcióles Descripcióles en el centro<br>Acetion<br>Fistemas de Tratamiento<br>To se ha encontrado nada que mostrar<br>NO Se ha encontrado nada que mostrar<br>MIDE                                                                                                    |                                 |                    |                          |                  |
|                                                                                                    |                                 |                    | *                        |                  |
| Extedio Acette                                                                                                    | Carviidad Producida             | KG - KILOGRAMO     |                          |                  |
| Bestalaciones Aceite       Descripción Forstalaciones       Aserv. HTD                                                                                                    | Estado Aceite                   |                    |                          |                  |
| Descripción Instalaciones         Sistemas de Tratamiento         I Código Descripción Corr Descripción en el centro         No se ha encontrado nada que mostrar         NTDs                                                                                                    | Instalaciones Aceite            |                    |                          |                  |
| Sistemas de Tratamiento                                                                                                    | Descripción Instalaci<br>Acaite | shes               |                          |                  |
| Códige     Bracripción     Corr     Bracripción en el centro       No se ha encontrado nada que mostrar     In       NTDs       Abry, HTD     Desc, NTD                                                                                                    | Sistemas de Tratar              | iento              |                          |                  |
| Códrigo         Descriptión         Carr         Descriptión en el centro         I           No se ha encontrado nada que mostrar         Image: Second centro         Image: Second centro                                                                                                    |                                 |                    |                          |                  |
| College         Descripcion         Corr         Descripcion         et centre           No se ha encontrada nada que mostrue         Image: second centre         Image: second centr         Image: second centre                                                                                                    |                                 |                    |                          | Areclar          |
| NTDs Desc. NED                                                                                                    | No se ha encontra               | o nada que mostrar | Descripción en el centro |                  |
| NTDs Abry, NTD Desc, NTD                                                                                                    |                                 |                    |                          | Desasociar       |
| NTDs Abrv, NTD Desc, NTD                                                                                                    |                                 |                    |                          |                  |
| Abry, HTD Desc, HTD                                                                                                    | NTDs                            |                    |                          |                  |
| Abre. NTD Desc. NTD                                                                                                    |                                 |                    |                          |                  |
|                                                                                                    |                                 | Abry, NTD          | Desc. NTD                | Aseclar          |
| No se ha encontrado nada que mostrar                                                                                                    | No se ha encontra               | o nada que mostrar |                          | Desametiar       |
|                                                                                                    |                                 |                    |                          |                  |
|                                                                                                    |                                 |                    |                          | Guardar Cancelar |

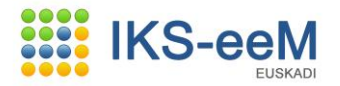

A continuación, podemos pulsar de nuevo "**Crear**" para dar de alta más residuos o pulsar el nodo "**Volver**" para salir. Apps-s99a-Microsoft Internet Explorer

|                                                      |                         |                                              |                    |                                                 |                               | euskad                                          | di <mark>n</mark> ne |
|------------------------------------------------------|-------------------------|----------------------------------------------|--------------------|-------------------------------------------------|-------------------------------|-------------------------------------------------|----------------------|
| nicin IKS-eeM eu Les                                 |                         |                                              |                    |                                                 |                               | Ayuda   Contacto   Salir                        |                      |
| Jsuario APELLIDO APELLIDO2, CIUDADANO                | 7, estás en : e-DMA > B | olsa de Residu                               | os > Listado       |                                                 |                               |                                                 |                      |
| Entidades y Centros<br>Mantenimientos Generales      | Bolsa de                | Residuos                                     |                    |                                                 |                               |                                                 | é                    |
| Geguridad<br>2-DMA<br>≫ Gestión de Bolsas del Centro | Listado de Eler         | nentos de Bolsa o                            | de Residuos        |                                                 |                               |                                                 |                      |
| » Gestión e-DMA<br>C <b>ircuitos RnP</b>             | Entidad                 |                                              | B46474789 - CONST  | RUCCIONES EL SOLAR                              |                               |                                                 |                      |
| Circuitos RP                                         | Bolsa de                | Procesos Produ                               | ictivos            | TRUCCIONES LE SOLAR                             |                               |                                                 |                      |
|                                                      |                         |                                              | Correlati          | vo                                              | Código Proceso                | Descripción                                     |                      |
|                                                      | c                       |                                              | 1                  | B11299                                          |                               | CONSTRUCCION                                    |                      |
|                                                      | Proceden                | ualizar<br>tia del Residuo<br>den Proceso Pi | roductor           |                                                 |                               |                                                 |                      |
|                                                      |                         | Corr.                                        | Descuincián        |                                                 | 150                           | 22000                                           |                      |
|                                                      | c                       | Residuo<br>1                                 | ESCOMBRO<br>LIMPIO | 170107 - Mezclas de hi<br>en el código 17 01 06 | ormigón, ladrillos, tejas y r | materiales cerámicos, distintas de las especifi | icadas               |
|                                                      |                         |                                              |                    |                                                 |                               | Crear Modificar Consult                         | ar                   |
|                                                      |                         |                                              |                    |                                                 |                               | Choque de autorizaciones, bolsa y e-DMA         |                      |
|                                                      |                         |                                              |                    |                                                 |                               |                                                 |                      |

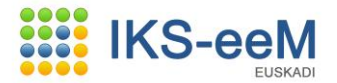

### 2.2.4. Bolsa de Transportistas

En este apartado seleccionamos los transportistas que van a retirarnos el residuo, bien los vehículos pertenecientes a nuestro propio gestor o de un tercero autorizado que se encargue del transporte.

NOTA: Si nosotros mismos, además de productores somos los transportistas del residuo, debemos dar de alta toda la información como transportistas siguiendo la guía correspondiente.

|                                           | Ауи                                                               | ida   Contacto   Salir |
|-------------------------------------------|-------------------------------------------------------------------|------------------------|
| cio IKS-eeM eu   es                       |                                                                   |                        |
| uario APELLIDO APELLIDO2, CIUDADANO7, est | is en : e-DMA > Gestión de Bolsas del Centro > Bolsa Distribuidor |                        |
| ntidades y Centros                        | Gestión de Bolsas del Centro                                      | <b>a</b>               |
| antenimientos Generales                   |                                                                   |                        |
| eguridad                                  |                                                                   |                        |
| -DMA                                      | Gestion de boisas del Centro                                      |                        |
| > Gestión de Bolsas del Centro            |                                                                   |                        |
| > Gestión e-DMA                           | Nima 2000024023                                                   |                        |
| ircuitos RnP                              |                                                                   |                        |
| ircuitos RP                               | Denominación CONSTRUCCIONES EL SOLAR                              |                        |
|                                           | Tinifinar Centro                                                  |                        |
|                                           | Boles de Actividades                                              |                        |
|                                           |                                                                   |                        |
|                                           | Fuentes de Abastecimiento                                         |                        |
|                                           | Bolsa de Procesos Productivos y Gestores                          |                        |
|                                           | Bolsa de Residuos Peligrosos                                      |                        |
|                                           | Bolsa de Residuos No Peligrosos                                   |                        |
|                                           | Bolsa de Residuos Inertes                                         |                        |
|                                           | Bolsa de Residuos Urbanos                                         |                        |
|                                           | Bolsa de Consumo y Producción                                     |                        |
|                                           | Bolsa de Familias de Residuos                                     |                        |
|                                           |                                                                   |                        |
|                                           | Bolsa de Focos de Emisión                                         |                        |
|                                           | Bolsa de Contaminantes                                            |                        |
|                                           | Sistemas Depuración                                               |                        |
|                                           | Bolsa de Sistemas de Tratamiento                                  |                        |
|                                           | Bolsa de Subvenciones                                             |                        |
|                                           | Bolsa de Autorizaciones                                           |                        |
|                                           | Bolsa de Rutas                                                    |                        |
|                                           | Bolsa de Transportistas                                           |                        |
|                                           | Registro de Emisiones Accidentales                                |                        |
|                                           | Relación de Verificadores por Centro                              |                        |
|                                           | Relación de Gestores por Centro EGIA                              |                        |
|                                           | Relación de Gestores por Centro EGD                               |                        |
|                                           | Relación de Gestores por Centro AGD                               |                        |
|                                           | Bolsa de Instalaciones                                            |                        |
|                                           | Bolsa de MTD                                                      |                        |
|                                           | Bolsa de Variables de Actividad Propias                           |                        |
|                                           | Bolsa de Factores de Emisión Propios                              |                        |
|                                           | VLE por Centro                                                    |                        |
|                                           | Chequeo de Bolsas                                                 |                        |

Al igual que en el resto de apartados, pulsamos "Crear".

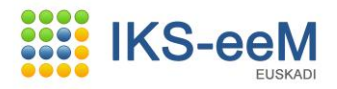

| nicio IKS-eeM eu   es                   |                                                                    | Ayuda   Contacto   Salir |
|-----------------------------------------|--------------------------------------------------------------------|--------------------------|
| uario APELLIDO APELLIDO2, CIUDADANO7, e | tás en : e-DMA > Gestión de Bolsas del Centro > Bolsa Distribuidor |                          |
| intidades y Centros                     | Outlife de Dalace del Outlin                                       | a                        |
| antenimientos Generales                 | Gestion de Bolsas del Centro                                       | 8                        |
| quridad                                 |                                                                    |                          |
| DMA                                     | Gestión de Bolsas del Centro                                       |                          |
| Gestión de Bolsas del Centro            |                                                                    |                          |
| Gestión e-DMA                           |                                                                    |                          |
| rcuitos RnP                             | Nima 200024023                                                     |                          |
| cuitos RP                               | Denominación CONSTRUCCIONES EL SOLAR 🔍 🖉                           |                          |
|                                         |                                                                    |                          |
|                                         | Tipitcar Centro                                                    |                          |
|                                         | Boisa de Actividades                                               |                          |
|                                         | Fuentes de Abastecimiento                                          |                          |
|                                         | Bolsa de Procesos Productivos y Gestores                           |                          |
|                                         | Bolsa de Residuos Peligrosos                                       |                          |
|                                         | Bolsa de Residuos No Peligrosos                                    |                          |
|                                         | Bolsa de Residuos Inertes                                          |                          |
|                                         | Bolsa de Residuos Urbanos                                          |                          |
|                                         | Bolsa de Consumo y Producción                                      |                          |
|                                         | Bolsa de Familias de Residuos                                      |                          |
|                                         |                                                                    |                          |
|                                         | Bolsa de Focos de Emisión                                          |                          |
|                                         | Bolsa de Contaminantes                                             |                          |
|                                         | Sistemas Depuración                                                |                          |
|                                         | Bolsa de Sistemas de Tratamiento                                   |                          |
|                                         | Bolsa de Subvenciones                                              |                          |
|                                         | Bolsa de Autorizaciones                                            |                          |
|                                         | Bolsa de Rutas                                                     |                          |
|                                         | Bolsa de Transportistas                                            |                          |
|                                         | Registro de Emisiones Accidentales                                 |                          |
|                                         | Relación de Verificadores por Centro                               |                          |
|                                         | Relación de Gestores por Centro EGIA                               |                          |
|                                         | Relación de Gestores por Centro EGD                                |                          |
|                                         | Relación de Gestores por Centro AGD                                |                          |
|                                         | Bolsa de Instalaciones                                             |                          |
|                                         | Bolsa de MTD                                                       |                          |
|                                         | Bolsa de Variables de Actividad Propias                            |                          |
|                                         | Bolsa de Factores de Emisión Propios                               |                          |
|                                         | VLE por Centro                                                     |                          |
|                                         | Chequeo de Bolsas                                                  |                          |
|                                         | L                                                                  |                          |

En esta pantalla podemos escribir directamente el NIMA de nuestro Transportista (si lo conocemos) y la tecla Tabulador para que aparezcan los datos o, en su defecto, pulsar la lupa para buscarlo.

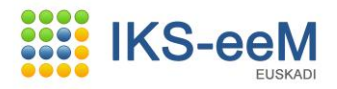

| pps - s99a - Microsoft Internet Explorer                     | o Ambiente                      |                                                                |                  |                                            |
|--------------------------------------------------------------|---------------------------------|----------------------------------------------------------------|------------------|--------------------------------------------|
| y Ordenacion dei Territo                                     | 510                             |                                                                |                  | euskadi                                    |
| nicio IKS-eeM eu   es                                        |                                 |                                                                |                  | Ayuda   Contacto   Salir                   |
| suario APELLIDO APELLIDO2, CIUDADANO7,                       | estás en : e-DMA > Bolsa o      | le Transportistas > Listado                                    |                  |                                            |
| Entidades y Centros<br>Mantenimientos Generales<br>Seguridad | Bolsa de Tran                   | sportistas                                                     |                  | é                                          |
| e-DMA<br>≫ Gestión de Bolsas del Centro<br>≫ Gestión e-DMA   | Listado de Bolsa de T<br>Centro | ransportistas                                                  |                  |                                            |
| Circuitos RnP<br>Circuitos RP                                | Entidad<br>Centro               | B46474789 - CONSTRUCCIONES EL<br>2000024023 - CONSTRUCCIONES E | SOLAR<br>L SOLAR |                                            |
|                                                              | Un îtem encont<br>1 pagina      | rado.                                                          |                  |                                            |
|                                                              |                                 | nima                                                           |                  | Denominación                               |
|                                                              | e                               | 4800030062                                                     | TRANSPORTISTA    |                                            |
|                                                              |                                 |                                                                |                  | Crear Modificar Consultar                  |
|                                                              |                                 |                                                                |                  | Volver                                     |
| Información Legal                                            |                                 |                                                                |                  | © 2009 - Eusko Jaurlaritza - Gobierno Vaso |
|                                                              |                                 |                                                                |                  |                                            |

Si optamos por esta última vía y debido a la gran cantidad de transportistas disponibles en la base de datos, al abrir el buscador dice que hay demasiados registros, así que se debe indicar algún criterio de búsqueda, por ejemplo el NIF o la razón social del Transportista.

| Búsqueda de centros                                                             | ± Ŀ 🗶 🖨 |
|---------------------------------------------------------------------------------|---------|
| No es posible realizar la operación solicitada debido a los siguientes motivos: |         |
| • Se han obtenido demasiados resultados.                                        |         |
| Se deben añadir mas criterios a la búsqueda.                                    |         |
| ] Datos de la entidad                                                           |         |
| Datos del Centro                                                                |         |
| Residuos                                                                        |         |
| ± Residuos Peligrosos                                                           |         |
| 🛨 Residuos No Peligrosos                                                        |         |
| ± Residuos Inertes                                                              |         |
| + Residuos Urbanos                                                              |         |
| Ningun ítems encontrado.                                                        |         |

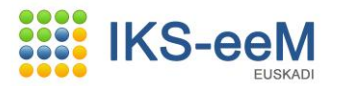

Por ejemplo, podemos desplegar los datos de Entidad y poner todo o parte del nombre de la empresa que deseamos buscar (o el NIF o cualquier otro dato), y pulsar el botón "**Buscar**".En este ejemplo se ha considerado que el Centro Productor es también Transportista.

|                                    |                                                          | 4    | - |
|------------------------------------|----------------------------------------------------------|------|---|
| Búsqueda de cer                    | ntros                                                    | •• 🗸 | 8 |
| No es posible realizar             | la operación solicitada debido a los siguientes motivos: |      |   |
| <ul> <li>Se han obtenid</li> </ul> | o demasiados resultados.                                 |      |   |
| Se deben añadi                     | r mas criterios a la búsqueda.                           |      |   |
|                                    |                                                          |      |   |
| l Datos de la entida               | ad                                                       |      |   |
| Situación                          | Activos 💽                                                |      |   |
| CIF / NIF:                         |                                                          |      |   |
| Persona :                          |                                                          |      |   |
| Razón Social:                      | EL SOLAR                                                 |      |   |
| Nombre Comercial:                  |                                                          |      |   |
| País :                             | 108 España 💌                                             |      |   |
| Comunidad :                        | ×                                                        |      |   |
| Provincia:                         | ×                                                        |      |   |
| Municipio:                         |                                                          |      |   |
| localidad:                         |                                                          |      |   |
| Domicilios                         |                                                          |      |   |

Una vez encontrado, seleccionamos el transportista deseado y pulsamos el botón "Seleccionar".

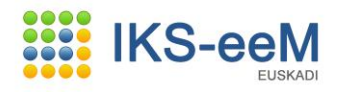

| tps://w              | ww6.euskadi.ej                                     | iepru.net/s99aComi         | annar, basea       |                           |                                  |                                       | -                                       |        |
|----------------------|----------------------------------------------------|----------------------------|--------------------|---------------------------|----------------------------------|---------------------------------------|-----------------------------------------|--------|
|                      |                                                    |                            |                    |                           |                                  |                                       |                                         |        |
|                      |                                                    |                            |                    |                           |                                  |                                       |                                         |        |
|                      |                                                    |                            |                    |                           |                                  |                                       |                                         |        |
|                      |                                                    |                            |                    |                           |                                  |                                       |                                         |        |
|                      |                                                    |                            |                    |                           |                                  |                                       |                                         |        |
|                      |                                                    |                            |                    |                           |                                  |                                       |                                         |        |
|                      |                                                    |                            |                    |                           |                                  |                                       |                                         |        |
|                      |                                                    |                            |                    |                           |                                  |                                       |                                         |        |
|                      |                                                    |                            |                    |                           |                                  |                                       |                                         |        |
| · · · · · ·          |                                                    |                            |                    |                           |                                  |                                       |                                         |        |
| Un íte               | em encontrado.                                     |                            |                    |                           |                                  |                                       |                                         |        |
| Un íte<br>1 pag      | em encontrado.<br>Jina                             |                            |                    |                           |                                  |                                       |                                         |        |
| Un îte<br>1 pag      | em encontrado.<br>jina<br>Nima                     | Razón Soc                  | cial               | Denomina                  | ción                             | CIF / NIF                             | País Pro                                |        |
| Un ite<br>1 pag      | im encontrado.<br>jina<br>Nima<br>2000024023       | Razón So<br>CONSTRUCCIONE  | cial<br>S EL SOLAR | Denomina                  | ción<br>S EL SOLAR               | CIF / NIF<br>846474789                | País Pro<br>España Gig                  |        |
| Un ite<br>1 pag<br>C | em encontrado.<br>jina<br>Nima<br>2000024023       | Razón So<br>CONSTRUCCIONE  | cial<br>S EL SOLAR | Denomina<br>CONSTRUCCIONE | ción<br>S EL SOLAR               | CIF / NIF<br>8 B46474789              | País Pro<br>España Gip                  |        |
| Un îte<br>1 pag      | m encontrado.<br>jina<br><u>Nima</u><br>2000024023 | Razón Soc<br>CONSTRUCCIONE | cial<br>S EL SOLAR | Denomina<br>CONSTRUCCIONE | <mark>ción</mark><br>IS EL SOLAP | CIF / NIF<br>B46474789                | País Pro<br>España Gip                  | -<br>- |
| Un ite<br>1 pag      | em encontrado.<br>jina<br>Nima<br>2000024023       | Razón So<br>CONSTRUCCIONE  | cial<br>S EL SOLAR | Denomina<br>CONSTRUCCIONE | ción<br>S EL SOLAR<br>scar Ce    | CIF / NIF<br>8 B46474789<br>rrar Sele | País Pro<br>España Gip<br>P<br>eccionar | -      |
| Un ite<br>1 pag<br>C | em encontrado.<br>jina<br>Nima<br>2000024023       | Razón Soc<br>Construccione | cial<br>S EL SOLAR | Denomina<br>CONSTRUCCIONE | ción<br>IS EL SOLAR<br>scar Ce   | CIF / NIF<br>B46474789<br>rrar Sele   | País Pro<br>España Gip<br>P<br>eccionar |        |
| Un ite<br>1 pag      | em encontrado.<br>jina<br>Nima<br>2000024023       | Razón So<br>CONSTRUCCIONE  | cial<br>S EL SOLAR | Denomina<br>CONSTRUCCIONE | ción<br>IS EL SOLAR              | CIF / NIF<br>846474789<br>rrar Sele   | País Pro<br>España Gip<br>eccionar      | -      |
| Un ite<br>1 pag      | em encontrado.<br>jina<br>2000024023               | Razón Soc<br>CONSTRUCCIONE | cial<br>S EL SOLAR | Denomina<br>CONSTRUCCIONE | ción<br>IS EL SOLAR              | CIF / NIF<br>8 B46474789<br>rrar Sele | País Pro<br>España Gig<br>eccionar      | -      |

Por último grabamos el Transportista seleccionado mediante el botón "Guardar".

|                                                                                |                                    |                                                                             | euskadi <mark>,</mark> n                   |
|--------------------------------------------------------------------------------|------------------------------------|-----------------------------------------------------------------------------|--------------------------------------------|
| icio IKS-eeM eu   es                                                           |                                    |                                                                             | Ayuda   Contacto   Salir                   |
| uario APELLIDO APELLIDO2, CIUDADANO:                                           | 7, estás en : e-DMA > Bolsa de Tra | nsportistas > Alta                                                          |                                            |
| ntidades y Centros                                                             | Bolsa de Transpor                  | tistas                                                                      | 6                                          |
| lantenimientos Generales<br>eguridad<br>-DMA<br>» Gestión de Bolsas del Centro | Creación de Bolsa de Trans         | portistas                                                                   |                                            |
| > Gestión e-DMA                                                                | Centro                             |                                                                             |                                            |
| ircuitos RnP<br>ircuitos RP                                                    | Entidad<br>Centro                  | B46474789 - CONSTRUCCIONES EL SOLAR<br>2000024023 - CONSTRUCCIONES EL SOLAR |                                            |
|                                                                                | Transportista                      |                                                                             |                                            |
|                                                                                | NIMA:<br>Denominación:             | 2000024023<br>CONSTRUCCIONES EL SOLAR                                       |                                            |
|                                                                                |                                    |                                                                             | Guardar Cancelar                           |
| Información Legal                                                              |                                    |                                                                             | ⊚ 2009 - Eusko Jaurlaritza - Gobierno Vasc |

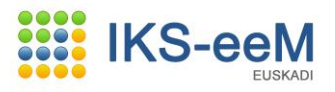

Como siempre, podemos asociar más transportistas mediante el botón "**Crear**" o salir con el nodo "**Volver**".

| ps - s99a - Microsoft Internet Explorer                                          |                                   |                                      |                                            |
|----------------------------------------------------------------------------------|-----------------------------------|--------------------------------------|--------------------------------------------|
| Departamento de Medi                                                             | o Ambiente<br>prio                |                                      |                                            |
|                                                                                  |                                   |                                      | euskadi <mark>n</mark> n                   |
| icio IKS-eeM eu   es                                                             |                                   |                                      | Ayuda   Contacto   Salir                   |
| suario APELLIDO APELLIDO2, CIUDADANO7                                            | , estás en : e-DMA > Bolsa de Tra | ansportistas > Consulta              |                                            |
| intidades y Centros                                                              | Bolsa de Transpor                 | tistas                               | <u>a</u>                                   |
| tantenimientos Generales<br>Seguridad<br>5-DMA<br>» Gestión de Bolsas del Centro | Consulta de Bolsa de Trans        | sportistas                           | ~                                          |
| » Gestión e-DMA                                                                  | Centro                            |                                      |                                            |
| ircuitos RnP<br>ircuitos RP                                                      | Entidad                           | B46474789 - CONSTRUCCIONES EL SOLAR  |                                            |
|                                                                                  | Centro                            | 2000024023 - CONSTRUCCIONES EL SOLAR |                                            |
|                                                                                  | Transportista                     |                                      |                                            |
|                                                                                  | NIMA                              | 2000024023                           |                                            |
|                                                                                  | Denominación                      | CONSTRUCCIONES EL SOLAR              |                                            |
|                                                                                  |                                   |                                      | Crear Modificar Borrar Anular Reestablecer |
|                                                                                  |                                   |                                      | Listar Volver                              |
|                                                                                  | Procesando                        |                                      |                                            |
|                                                                                  |                                   |                                      |                                            |
| Información Legal                                                                |                                   |                                      | ⊚2009 - Eusko Jauriaritza - Gobierno Vasq  |

| Apps - s99a - Microsoft Internet Explorer                                 |                            |                                               |                                    |                                             |
|---------------------------------------------------------------------------|----------------------------|-----------------------------------------------|------------------------------------|---------------------------------------------|
| Departamento de Med<br>cositixno vasco<br>y Ordenación del Territ         | io Ambiente<br>torio       |                                               |                                    |                                             |
|                                                                           |                            |                                               |                                    | euskadi <mark>a</mark> net                  |
| Inicio IKS-eeM eu   es                                                    |                            |                                               |                                    | Ayuda   Contacto   Salir                    |
| Jsuario APELLIDO APELLIDO2, CIUDADANO                                     | , estás en : e-DMA > Bolsa | de Transportistas > Listado                   |                                    |                                             |
| Entidades y Centros<br>Mantenimientos Generales                           | Bolsa de Tra               | nsportistas                                   |                                    | 4                                           |
| Seguridad<br>e-DMA<br>>> Gestión de Bolsas del Centro<br>>> Gestión e-DMA | Listado de Bolsa de        | e Transportistas                              |                                    |                                             |
| Circuitos RnP<br>Circuitos RP                                             | Entidad<br>Centro          | B46474789 - CONSTRUC<br>2000024023 - CONSTRUC | CIONES EL SOLAR<br>CIONES EL SOLAR |                                             |
|                                                                           | 2 ítems enco<br>1 pagina   | ntrado(s), mostrando todos los ítems          |                                    |                                             |
|                                                                           |                            | nima                                          |                                    | Denominación                                |
|                                                                           | c                          | 2000024023                                    | CONSTRUCCIONES EL SOLAR            |                                             |
|                                                                           | 0                          | 4800030062                                    | TRANSPORTISTA                      |                                             |
|                                                                           |                            |                                               |                                    | Crear Modificar Consultar                   |
|                                                                           |                            |                                               |                                    | Volver                                      |
| <ul> <li>Información Legal</li> </ul>                                     |                            |                                               |                                    | © 2009 - Eusko Jaurlaritza - Gobierno Vasco |
| -                                                                         |                            |                                               |                                    |                                             |
|                                                                           |                            |                                               |                                    |                                             |
|                                                                           |                            |                                               |                                    |                                             |
|                                                                           |                            |                                               |                                    |                                             |

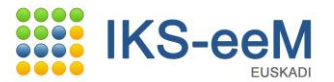

### 2.2.5. Bolsa de Autorizaciones

Es necesario tener tramitada con el Servicio de Gestión de Residuos la correspondiente **Inscripción en el Registro de Productores de Residuos No Peligrosos** para poder enviar a gestionar nuestros residuos

Para consultar en el apartado "Bolsa de Autorizaciones" si ya lo tenemos introducido.

| Apps - \$99a - Microsoft Internet Explorer     |                              |                                       |       |                  |
|------------------------------------------------|------------------------------|---------------------------------------|-------|------------------|
|                                                |                              |                                       | Ayuda | Contacto   Salir |
| nicio IKS-eeM eu   es                          |                              |                                       |       |                  |
| suario APELLIDO APELLIDO2, CIUDADANO7, estás   | en : e-DMA > Gestión de Bo   | olsas del Centro > Bolsa Distribuidor |       |                  |
| Entidades y Centros                            | Gestión de Bolsas o          | lel Centro                            |       | 4                |
| Mantenimientos Generales                       |                              |                                       |       |                  |
| Seguridad                                      | Gestión de Bolsas del Centro |                                       |       |                  |
| e-DMA                                          |                              |                                       |       |                  |
| Gestion de Boisas del Centro     Centión a DMA |                              |                                       |       |                  |
| // Gestion e-DMM                               | Nima                         | 2000024023                            |       |                  |
| Jircuitos RnP                                  | Denominación                 | CONSTRUCCIONES EL SOLAR               | Q. 🖋  |                  |
| Circuitos RP                                   |                              | CONSTRUCCIONES EE SOLEK               | 3.2   |                  |
|                                                | Tipificar Centro             |                                       |       |                  |
|                                                | Bolsa de Actividad           | es                                    |       |                  |
|                                                |                              |                                       |       |                  |
|                                                | Fuentes de Abaste            | cimiento                              |       |                  |
|                                                | Bolsa de Procesos            | Productivos y Gestores                |       |                  |
|                                                | Bolsa de Residuos            | Peligrosos                            |       |                  |
|                                                | Bolca de Residuos            | Inertec                               |       |                  |
|                                                | Bolsa de Residuos            | Urbanos                               |       |                  |
|                                                | Bolsa de Consumo             | y Producción                          |       |                  |
|                                                | Bolsa de Familias            | de Residuos                           |       |                  |
|                                                |                              |                                       |       |                  |
|                                                | Bolsa de Focos de            | Emision                               |       |                  |
|                                                | Boisa de Contamir            | iantes                                |       |                  |
|                                                | Bolco do Sistemas            | de Tratamiente                        |       |                  |
|                                                | Doisa de Sistemas            |                                       |       |                  |
|                                                | Bolsa de Subvenci            | ones                                  |       |                  |
|                                                | Bolsa de Autorizac           | iones                                 |       |                  |
|                                                | Bolsa de Rutas               |                                       |       |                  |
|                                                | Bolsa de Transpor            | tistas                                |       |                  |
|                                                |                              |                                       |       |                  |
|                                                | Registro de Emisio           | nes Accidentales                      |       |                  |
|                                                | Relación de Verific          | adores por Centro                     |       |                  |
|                                                | Relación de Gesto            | res por Centro EGIA                   |       |                  |
|                                                | Relación de Gesto            | res por Centro EGD                    |       |                  |
|                                                | Relación de Gesto            | res por Centro AGD                    |       |                  |
|                                                | Bolsa de Instalació          | Des                                   |       |                  |
|                                                | Bolsa de MTD                 |                                       |       |                  |
|                                                | Bolsa de Variables           | de Actividad Propias                  |       |                  |
|                                                | Bolsa de Factores            | de Emisión Propios                    |       |                  |
|                                                | VLE por Centro               |                                       |       |                  |
|                                                | Chequeo de Bolsa             | 5                                     |       |                  |
|                                                |                              |                                       |       |                  |
|                                                |                              |                                       |       |                  |

### Pulsaremos el botón "Buscar" para comprobarlo.

|                                                                                  |                                                     | -                   |
|----------------------------------------------------------------------------------|-----------------------------------------------------|---------------------|
| Departamento de Media                                                            | o Ambiente                                          |                     |
| y ordenacion der ferrite                                                         |                                                     | skadi <b>k</b> og   |
|                                                                                  | 60                                                  | skool               |
|                                                                                  |                                                     | Locity              |
| icio IKS-eeM eu   es                                                             | Ayuda   Contacto                                    | Saur                |
| suario APELLIDO APELLIDO2, CIUDADANO7,                                           | estás en : e-DMA > Bolsa de Autorizaciones > Filtro |                     |
| ntidades y Centros                                                               | Bolsa de Autorizaciones                             | <i>s</i> 🚔          |
| Mantenimientos Generales<br>Seguridad<br>e-DMA<br>» Gestión de Bolsas del Centro | Filtro de Bolsa de Autorizaciones                   |                     |
| » Gestión e-DMA                                                                  | Entidad B46474789 - CONSTRUCCIONES EL SOLAR         |                     |
| Circuitos RnP<br>Circuitos RP                                                    | Centro 2000024023 - CONSTRUCCIONES EL SOLAR         |                     |
|                                                                                  | Clase                                               |                     |
|                                                                                  | Categoría 🛛                                         |                     |
|                                                                                  | Tipo Autorización Administrativa 🔍 🧟                |                     |
|                                                                                  | Código Autorización                                 |                     |
|                                                                                  | Organismo 🔍 🖉                                       |                     |
|                                                                                  | Fecha Autorización                                  |                     |
|                                                                                  | Año Autorización                                    |                     |
|                                                                                  | Actividad                                           |                     |
|                                                                                  | Tipo Autorización General                           |                     |
|                                                                                  | Buscar Crear Efectiva Crear Subordinada Cr          | ear no CAPV         |
|                                                                                  |                                                     | Volver              |
|                                                                                  |                                                     |                     |
| Información Legal                                                                | @ 2009 - Eneko laudari                              | za – Gobierno Vasco |

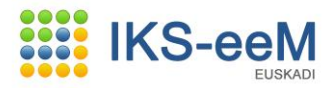

Si ya estuviera dada de alta, al consultar la autorización los datos mostrados serían en general los que aparecen en la pantalla siguiente:

| » Entidades y Centros                                                                                                    | Bolsa de Autorizaciones                 |                                                                     |                   |
|----------------------------------------------------------------------------------------------------|-----------------------------------------|---------------------------------------------------------------------|-------------------|
| <ul> <li>»e-DMA</li> <li>» Gestión de Bolsas del Centro</li> <li>» Gestión e-DMA</li> <li>» Generar Pdte, de Validar</li> <li>» Generáción de Bolsas del Centro AGD</li> </ul> | Modificación de Bolsa de Autorizaciones |                                                                     |                   |
| » Circuitos RnP<br>» Circuitos RP<br>» Procs. Administrativos                                                                                                    | Entidad B4647478<br>Centro 20000240     | 39 - CONSTRUCCIONES EL SOLAR<br>332 - CONSTRUCCIONES EL SOLAR, S.L. |                   |
| » Analiticas<br>» Emisiones Másicas                                                                                                    | (*) Clase                               | E - Efectiva                                                        |                   |
| » e-environment                                                                                                    | (*) Categoría                           | N - Normal                                                          |                   |
| » Box Documental                                                                                                    | (*) Tipo Autorización Administrativa    | COMUNICACIÓN DE PRODUCTORES DE RES                                  | IDUOS NO PE       |
|                                                                                                    | (*) Código Autorización                 |                                                                     |                   |
|                                                                                                    | Autorización Padre                      |                                                                     |                   |
|                                                                                                    | (*) Descripción                         | Productor de Residuos No peligrosos                                 |                   |
|                                                                                                    | (*) Organismo                           | 20 - GOBIERNO VASCO                                                 | Q. 🗶              |
|                                                                                                    | (*) Fecha Autorización                  | 15/02/2006                                                          |                   |
|                                                                                                    | (*) Año Autorización                    | 2006                                                                |                   |
|                                                                                                    | (*) Vigencia (meses)                    | 200                                                                 |                   |
|                                                                                                    | Actividad                               |                                                                     |                   |
|                                                                                                    | Actividad en Euskera                    |                                                                     |                   |
|                                                                                                    | Observaciones                           |                                                                     | ~                 |
|                                                                                                    |                                         |                                                                     |                   |
|                                                                                                    | Indicador de Intranet                   |                                                                     |                   |
|                                                                                                    | Listado de Prórrogas                    |                                                                     |                   |
|                                                                                                    |                                         |                                                                     |                   |
|                                                                                                    | <u>Corr</u> Βιότροσο                    | Eacha Emición                                                       | Eacha Vancimianta |

En caso de que dicho código de Autorización ó Registro no esté dado de alta en el Sistema nos aparecerá la siguiente pantalla:

| Jsuario APELLIDO APELLIDO2, CIUDADAI | NOS, estás en : e-DMA > Bolsa de Autoriza | ciones > Filtro                        |                          |
|--------------------------------------|-------------------------------------------|----------------------------------------|--------------------------|
| Entidades y Centros<br>e-DMA         | Bolsa de Autorizaciones                   |                                        | <i>₫</i>                 |
| » Gestión de Bolsas del Centro       |                                           |                                        |                          |
| » Gestión e-DMA                      | Filtro de Bolsa de Autorizaciones         |                                        |                          |
| » Generar Pdte, de Validar           |                                           |                                        |                          |
| » Gestión de Bolsas del Centro-AGD   |                                           |                                        |                          |
| Circuitos RnP                        | No es posible realizar la operación solic | itada debido a los siguientes motivos: |                          |
| Circuitos RP                         | No existen Bolsas de Autorizacio          | nes con esas caracteristicas           |                          |
| Procs. Administrativos               |                                           |                                        |                          |
| Analiticas                           | Entidad B46474789 -                       | CONSTRUCCIONES EL SOLAR                |                          |
| Emisiones Másicas                    | Centro 2000024032                         | - CONSTRUCCIONES EL SOLAR, S.L.        |                          |
| e-environment                        |                                           |                                        |                          |
| Box Documental                       | Clase                                     | <b>V</b>                               |                          |
|                                      | Categoría                                 |                                        |                          |
|                                      | Tipo Autorización Administrativa          |                                        | Q. 🖉                     |
|                                      | Código Autorización                       |                                        |                          |
|                                      | Organismo                                 |                                        | 9. 🖉                     |
|                                      | Fecha Autorización                        |                                        |                          |
|                                      | Año Autorización                          |                                        |                          |
|                                      | Actividad                                 |                                        |                          |
|                                      | Tipo Autorización General                 | V                                      |                          |
|                                      |                                           | Buscar Crear Efectiva Crear Su         | ubordinada Crear no CAPV |
|                                      |                                           |                                        | <u>Volver</u>            |

En este punto tenemos dos opciones:

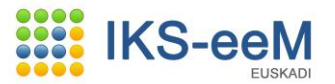

1.- <u>Tenemos la "Inscripción en el Registro de Productores de Residuos No Peligrosos"</u> <u>tramitada en formato papel</u>:

En este caso habrá que pulsar en el botón **"Crear Efectiva"** y rellenar los datos que se piden.

| Bolsa de Autoriza        | ciones       |                     |       |      |              |
|--------------------------|--------------|---------------------|-------|------|--------------|
| Creación de Bolsa de Au  | torizaciones |                     |       |      |              |
| Entidad                  | B46474789    | - CONSTRUCCIONES EL | SOLAR |      |              |
| Centro                   | 2000078105   | - CONSTRUCCIONES EL | SOLAR |      |              |
| (*) Clase                |              | E - Efectiva        | T     |      |              |
| (*) Categoría            |              | N - Normal          | •     |      |              |
| (*) Tipo Autorización Ad | ministrativa |                     |       | Q. 🖉 |              |
| (*) Código Autorización  |              |                     |       |      |              |
| (*) Descripción          |              |                     |       |      |              |
| (*) Organismo            |              |                     |       | Q. 🖉 |              |
| (*) Fecha Autorización   |              |                     |       |      |              |
| (*) Año Autorización     |              |                     |       |      |              |
| (*) Vigencia (meses)     |              |                     |       |      |              |
| Actividad                |              |                     |       |      |              |
| Actividad en Euskera     |              |                     |       |      |              |
| Observaciones            |              |                     |       |      |              |
|                          |              |                     |       |      |              |
|                          |              |                     |       | 11   |              |
|                          |              |                     |       |      |              |
|                          |              |                     |       |      | Guardar Cano |

En primer lugar hay que indicar el **"Tipo de Autorización Administrativa",** para lo cual pulsaremos en la lupa. Se abrirá una nueva ventana en la que tendremos que seleccionar un código:

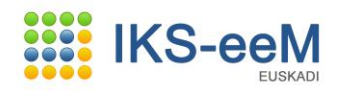

| Códig<br>Desci<br>Clase<br>Grupo | go<br>cripciór<br>e<br>oo |                                                                                   |       | T                        |
|----------------------------------|---------------------------|-----------------------------------------------------------------------------------|-------|--------------------------|
| 101 íte<br>[Prime                | ems en<br>ero/Ant         | contrado(s), mostrando del 1 al 50.<br>cerior] 1, <b>2, 3 [Siguiente/Último</b> ] |       | Cancelar Seleccionar     |
| Cć                               | ódigo                     | Descripción                                                                       | Clase | Grupo                    |
| • A                              | 4-00                      | AIRE                                                                              | 00    | AIRE                     |
| A                                | 4-01                      | AUTORIZACIÓN APCAS                                                                | 01    | AIRE                     |
| ○ A                              | 4-02                      | COMUNICACIÓN APCAS                                                                | 02    | AIRE                     |
| A                                | 4-03                      | AUTORIZACIÓN GEI                                                                  | 03    | AIRE                     |
| ○ A                              | 4-04                      | COMUNICACIÓN COV'S (VOC)                                                          | 04    | AIRE                     |
| в                                | 8-00                      | BIODIVERSIDAD                                                                     | 00    | BIODIVERSIDAD            |
| ОВ                               | 8-01                      | EXPEDIENTES BIODIVERSIDAD 03-07-12                                                | 01    | BIODIVERSIDAD            |
| <u></u> Е-                       | -00                       | ASESORÍA JURÍDICA - EMAS                                                          | 00    | ASESORÍA JURÍDICA - EMAS |
|                                  |                           | INSCRIPCIÓN EN EL REGISTRO SISTEMA COMUNITARIO DE GESTIÓN Y AUDITORIA             |       |                          |

### Buscamos el código **WN33 - COMUNICACIÓN DE PRODUCTORES DE RESIDUOS NO PELIGROSOS** y pulsamos en **"Seleccionar"**:

|   |       | AMPLIADA (SIKA)                                                                                       |    | PELIGRUSUS                      |
|---|-------|----------------------------------------------------------------------------------------------------|----|---------------------------------|
| 0 | WN-27 | AUTORIZACIÓN INSTALACIÓN SISTEMA COLECTIVO DE RESPONSABILIDAD AMPLIADA PRODUCTOR<br>PRODUCTO          | 27 | WASTE-RESIDUOS NO<br>PELIGROSOS |
| 0 | WN-28 | AUTORIZACIÓN ACTIVIDAD SISTEMA COLECTIVO DE RESPONSABILIDAD AMPLIADA PRODUCTOR<br>PRODUCTO            | 28 | WASTE-RESIDUOS NO<br>PELIGROSOS |
| 0 | WN-29 | AUTORIZACIÓN USO RESIDUOS INGREDIENTE FERTILIZANTES CCAA PRODUCCIÓN RESIDUO                           | 29 | WASTE-RESIDUOS NO<br>PELIGROSOS |
| 0 | WN-30 | AUTORIZACIÓN USO RESIDUOS INGREDIENTE FERTILIZANTES CCAA VALORIZACIÓN RESIDUO                         | 30 | WASTE-RESIDUOS NO<br>PELIGROSOS |
| 0 | WN-31 | AUTORIZACIÓN USO RESIDUOS INGREDIENTE SUSTRATO CCAA PRODUCCIÓN RESIDUO                                | 31 | WASTE-RESIDUOS NO<br>PELIGROSOS |
| 0 | WN-32 | AUTORIZACIÓN USO RESIDUOS INGREDIENTE SUSTRATO CCAA VALORIZACIÓN RESIDUO                              | 32 | WASTE-RESIDUOS NO<br>PELIGROSOS |
| 0 | WN-33 | COMUNICACIÓN DE PRODUCTORES DE RESIDUOS NO PELIGROSOS                                                 | 33 | WASTE-RESIDUOS NO<br>PELIGROSOS |
| 0 | WN-36 | Autorización de Instalación para realizar operaciones de tratamiento de RNP´s (Planta de Tratamiento) | 36 | WASTE-RESIDUOS NO<br>PELIGROSOS |
| 0 | WN-37 | Autorización de Entidad para realizar operaciones de tratamiento de RNP´s (Operador RNP)              | 37 | WASTE-RESIDUOS NO<br>PELIGROSOS |
| 0 | WN-38 | Autorización como centro para operaciones de almacenamiento de RNP´s (Centro de Transferencia)        | 38 | WASTE-RESIDUOS NO<br>PELIGROSOS |

El siguiente paso será introducir el **"Código Autorización"** con el formato:

"NIMA-RnP" (Ejemplo : 2000078105-RnP)

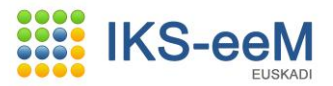

### A continuación se cumplimentan el resto de datos y se pulsa en "Guardar":

|                                      |                                                    | Ayuda   Contacto   Salir |
|--------------------------------------|----------------------------------------------------|--------------------------|
| DMA > Bolsa de Autorizaciones > Alt  | 1                                                  |                          |
| Bolsa de Autorizaciones              |                                                    |                          |
| Creación de Bolsa de Autorizaciones  |                                                    |                          |
| Entidad B4647478                     | - CONSTRUCCIONES EL SOLAR                          |                          |
| Centro 200007810                     | 5 - CONSTRUCCIONES EL SOLAR                        |                          |
| (*) Clase                            | E - Efectiva                                       |                          |
| (*) Categoría                        | N - Normal                                         |                          |
| (*) Tipo Autorización Administrativa | COMUNICACIÓN DE PRODUCTORES DE RESIDUOS NO PELIGRO | ₽. 🖉                     |
| (*) Código Autorización              | 2000078105-RNP                                     |                          |
| (*) Descripción                      | INSCRIPCION DE PRODUCTOR DE RNP                    |                          |
| (*) Organismo                        | 20 - GOBIERNO VASCO                                |                          |
| (*) Fecha Autorización               | 01/01/2012                                         |                          |
| (*) Año Autorización                 | 2012                                               |                          |
| (*) Vigencia (meses)                 | 200                                                |                          |
| Actividad                            |                                                    |                          |
| Actividad en Euskera                 |                                                    |                          |
| Observaciones                        |                                                    |                          |
|                                      |                                                    |                          |
|                                      |                                                    |                          |
| Datos Residuo                        |                                                    |                          |
| (*) Tipo de Residuo                  | N-No Peligroso                                     |                          |
| (*) Tipo Autorización de Residuos    | 1 - Productor                                      |                          |
|                                      |                                                    |                          |
|                                      |                                                    | Guardar Cancel           |

### 2.- No tenemos Código de Autorización:

En este caso debemos de hacer la solicitud a través del módulo **"e-environment" "e-DMA Solicitud".** 

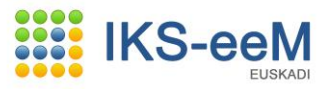

|                                              | Ayuda   Con                                                                              | tacto   Salir      |
|----------------------------------------------|------------------------------------------------------------------------------------------|--------------------|
| Usuario Prueba Desarrollo, Ciudadan          | odos, estás en : e-environment > e-DMA Solicitud > Alta                                  |                    |
| »Entidades y Centros                         | e-DMA Solicitud                                                                          | <u>@</u>           |
| » e-DMA<br>» Circuitos RnP<br>» Circuitos RP | Seleccione los criterios para la solicitud                                               |                    |
| » Procs. Administrativos<br>» Analiticas     | Entidad                                                                                  |                    |
| » Emisiones Másicas                          | (*) Cif                                                                                  |                    |
| » e-environment                              | Razón Social                                                                             | ् 🌶                |
| » e-DMA Solicitud                            | Centro                                                                                   |                    |
| » Box Documental                             | (*) Nima                                                                                 |                    |
|                                              | Denominación                                                                             | ् 🌶                |
|                                              | Organismo     Viceconsejeria de Medio Ambiente       (*) Sector        (*) Procedimiento |                    |
|                                              |                                                                                          |                    |
|                                              | Descripción                                                                              |                    |
|                                              | (*) Descripción                                                                          |                    |
|                                              | Guardar Continuar con                                                                    | la solicitud       |
| » Información Legal                          | @ 2009 · Eusko Jaurlaritza                                                               | a - Gobierno Vasco |

### Cumplimentamos los datos que se solicitan y pulsamos en "Continuar con la Solicitud":

| > Entidades y Centros                                                                    | e-DMA Solicitud                          |                                                      |
|------------------------------------------------------------------------------------------|------------------------------------------|------------------------------------------------------|
| > e-DMA<br>> Circuitos RnP<br>> Circuitos RP<br>> Procs. Administrativos<br>> Analiticas | Seleccione los criterios para<br>Entidad | la solicitud                                         |
| Emisiones Másicas                                                                        | (*) Cif                                  | 152075804                                            |
| e-environment > Mis Expedientes                                                          | Razón Social                             | GUTIERREZ GARCIA, PEDRO                              |
| » e-DMA Solicitud                                                                        | Centro                                   |                                                      |
| Box Documental                                                                           | (*) Nima                                 | 2000079904                                           |
|                                                                                          | Denominación                             | CONSTRUCCIONES EL SOLAR                              |
|                                                                                          | Organismo                                | Viceconsejeria de Medio Ambiente                     |
|                                                                                          | (*) Sector                               | WASTE-RESIDUOS NO PELIGROSOS                         |
|                                                                                          | (*) Procedimiento                        |                                                      |
|                                                                                          | PRODUCTORES RES                          | IDUOS NO PELIGROSOS                                  |
|                                                                                          | Descripción                              |                                                      |
|                                                                                          | (*) Descripción                          | INSCRIPCION COMO PRODUCTOR DE RESIDUOS NO PELIGROSOS |
|                                                                                          |                                          | Guardar Continuar con la solicitud                   |

A continuación se solicita adjuntar el **"Formulario de Declaración de Residuos No Peligrosos"** publicado en <u>http://www.ingurumena.ejgv.euskadi.net/r49-</u> <u>4892/es/contenidos/informacion/resid\_no\_peligrosos/es\_1005/declaracion.html</u>

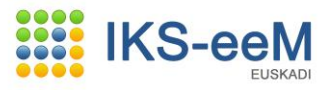

|                                    | Ayuda   Contacto   Salir                                                                                          |
|------------------------------------|----------------------------------------------------------------------------------------------------|
| suario Prueba Desarrollo, Ciudadar | nodos, estás en : e-environment > e-DMA Solicitud > Alta                                                          |
| ntidades y Centros                 | e-DMA Solicitud                                                                                                   |
| DMA                                |                                                                                                    |
| rcuitos RnP                        | Comprueba los siguientes datos, y si todo es correcto pulsa "Presentar Solicitud" para proceder a la tramitación. |
| ircuitos RP                        |                                                                                                    |
| rocs. Administrativos              | C Entidad                                                                                                    |
| naliticas                          | Cif 15207580, Razón Social GUTIERREZ GARCIA, PEDRO                                                                |
| nisiones Másicas                   | C Capita -                                                                                                    |
| environment                        |                                                                                                    |
| - Mis Expediences                  | Nima 20000799( Denomination CONSTRUCCIONES EL SOLAR                                                               |
| Provensional State                 | Procedimiento                                                                                                    |
|                                    | Organismo Viceconseieria de Medio Ambiente                                                                        |
|                                    | Sector PLACETE DESTRUCE NO DELL'ADDOGGE                                                                           |
|                                    | WASTE-RESIDUOS NO PELIGROSOS                                                                                      |
|                                    | Procedimiento PRODUCTORES RESIDUOS NO PELIGROSOS                                                                  |
|                                    | 🗠 Descripción                                                                                                    |
|                                    | Descripción INSCRIPCION COMO BRODUCTOR DE PESTDUOS NO BELIGROSOS                                                  |
|                                    |                                                                                                    |
|                                    | Castellano Castellano Euskera                                                                                     |
|                                    |                                                                                                    |
|                                    | Los documentos que se deben adjuntar a la Solicitud son los siguientes:                                           |
|                                    | Unitem encontrado.                                                                                                |
|                                    | 1 pagina                                                                                                    |
|                                    | Documentos Administrativos Documento Seleccionar Subido                                                           |
|                                    |                                                                                                    |

### NOTAS: \* Para consultar la Ley 22/2011 se puede entra en la web: <u>http://www.eper-euskadi.net/eper\_euskadi/eper\_listados/aviso\_c.htm</u>

En el momento en que adjuntamos todos los documentos obligatorios.

| <ul> <li>» Circuitos RP</li> <li>» Procs. Administrativos</li> <li>» Analiticas</li> <li>» Emisiones Másicas</li> <li>» e-environment</li> <li>» Mis Expedientes</li> </ul> | 15207580A Razón Social<br>GUTIERREZ GARCIA, PEDRO                                                    |
|----------------------------------------------------------------------------------------------------|----------------------------------------------------------------------------------------------------|
| Elegir archivos para cargar                                                                                                    |                                                                                                    |
| Buscaren: C RESIDUOS NO PELIGROSOS                                                                                                    | G 🌶 🖻 🖽 -                                                                                            |
| Documentos<br>recientes<br>Escritorio                                                                                                    | nte<br>OSOS<br>PELIGROSOS<br>DE RESIDUOS NO PELIGROSOS                                               |
| Mis documentos                                                                                                    | iolicitud son los siguientes:                                                                        |
| Mis sitios de red Nombre:<br>Tipo: Todos los archivos (". ")                                                                                                    | Abrir     Documento     Seleccionar     Subido       Cancelar     NO     Añadir Fichero     Concelar |

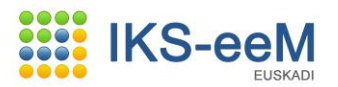

Se nos activaría el botón de **"Consolidar Documentos"** y se rellenará la columna de subido con un OK en caso de que se hayan subido correctamente.

| Documentos Administrativ                               | vos Documento              | Selecciona                | - Subi  |
|--------------------------------------------------------|----------------------------|---------------------------|---------|
| FORMULARIO DE DECLARACIÓN DE<br>RESIDUOS NO PELIGROSOS | E Documento Residuos No pe | ligrosos.pdf Añadir Fiche | ro ok   |
|                                                        |                            |                           |         |
| Documentos opcior                                      | ales Documen               | to Acción                 | Subido  |
| Otros documentos                                       |                            | Consolidar doo            | umentos |
| (*) Tipo de documento (*) Descrinción Castellano       |                            |                           |         |
| (*) Descripción Euskera                                |                            |                           |         |
| (*) Descripción Euskera<br>(*) Fichero                 | ninar                      |                           | Añadir  |

### Guardaríamos y pulsaríamos en "Modificar" el expediente para continuar con la solicitud.

|                                    |                  |              |             |                 |             |                            | Ayu                 | ida   Contact   | o   Salir                                  |
|------------------------------------|------------------|--------------|-------------|-----------------|-------------|----------------------------|---------------------|-----------------|--------------------------------------------|
| Usuario Prueba Desarrollo, Ciudada | inodos, estás en | : e-enviro   | nment > e-D | MA Solic        | itud > Alta |                            |                     |                 |                                            |
| Entidades y Centros                | e-DM             | A Solicitu   | ıd          |                 |             |                            |                     |                 |                                            |
| e-DMA                              |                  |              |             |                 |             |                            |                     |                 |                                            |
| Circuitos RnP                      |                  |              |             |                 |             |                            |                     |                 |                                            |
| Circuitos RP                       | Borrado          | ores de soli | icitud      |                 |             |                            |                     |                 |                                            |
| Procs. Administrativos             |                  |              |             |                 |             |                            |                     |                 |                                            |
| Analiticas                         | Un it            | em encont    | rado.       |                 |             |                            |                     |                 |                                            |
| Emisiones Másicas                  | 1 pa             | gina         |             |                 |             |                            |                     |                 |                                            |
| e-environment » Mis Expedientes    |                  | Ejercicio    | CIF         | Razón<br>social | NIMA        | Centro                     | Código              | Fecha<br>inicio | Descr                                      |
| » e-DMA Solicitud                  |                  |              |             |                 |             |                            |                     |                 | INCRI                                      |
| Box Documental                     | •                | 2013         | 15207580A   | PEDRO           | 2000079904  | CONSTRUCCIONES<br>EL SOLAR | 16W33/2013/00000405 | 23/04/2013      | DE<br>PRODU<br>DE<br>RESID<br>NO<br>PELIGI |
|                                    | <                |              |             |                 |             |                            |                     |                 | >                                          |
|                                    |                  |              |             |                 |             |                            | Modificar           | Crear S         | olicitud                                   |

La pantalla que aparece a continuación es la Declaración Responsable y en ella se debe de cumplimentar cierta información obligatoria:

Punto 4 (Actividad): Productor de RNP Punto 5 (Seguro de Responsabilidad Civil)

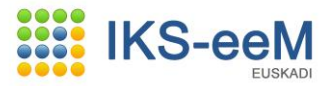

### Y otra información opcional (sólo si aplica): Punto 6 (Seguro de Responsabilidad Medioambiental) Punto 7 (Otras acreditaciones de índole Medioambiental)

| Usuario Prueba Desarrollo, Ciudadan | odos, estas en : e-environment > e-DMA Solicitad > Aita                                                                                                    |                                                                                                    |
|-------------------------------------|----------------------------------------------------------------------------------------------------|----------------------------------------------------------------------------------------------------|
| » Entidades y Centros               | e-DMA Solicitud                                                                                                    |                                                                                                    |
| »e-DMA                              |                                                                                                    |                                                                                                    |
| » Circuitos RnP                     | EXPONE                                                                                                    |                                                                                                    |
| » Circuitos RP                      | 1. Que, como representante de la entidad, dispongo de poder legal suficiente para actu                                                                                                    | ar en nombre de la misma.                                                                                                    |
| » Procs. Administrativos            | 2. Que, la entidad que represento dispone de la escritura de constitución y de sus estat                                                                                                    | utos, los cuales están                                                                                                    |
| » Analiticas                        | debidamente inscritos en el registro mercantil, o como titular de la empresa individual (<br>documentación acreditativa de constitución de la misma de índole fiscal y laboral.                                                                                                    | leclarada, dispongo de la                                                                                                    |
| » Emisiones Másicas                 | 2. Our endiente el enconte de une de la mendieriente el trémite de comunicación                                                                                                    |                                                                                                    |
| » e-environment » Mis Expedientes   | actividad                                                                                                    | IN PREVIA al INICIO de la                                                                                                    |
| » e-DMA Solicitud                   | 4. Que la empresa cumple con todos los requisitos exigidos en la normativa de aplicació                                                                                                    | n al presente procedimiento para                                                                                              |
| » Roy Documental                    | el ejercicio de la actividad de                                                                                                    |                                                                                                    |
|                                     |                                                                                                    | <u>^</u>                                                                                                    |
|                                     |                                                                                                    | ~                                                                                                    |
|                                     | y de acuerdo a los datos obrantes en el Sistema IKS eeM.                                                                                                    |                                                                                                    |
|                                     | 5. Que para cubrir la responsabilidad civil, requerida para el ejercicio de la actividad señ<br>materiales y personales a terceros, mediante suscripción de un seguro de responsabilio<br>garantía equivalente, se ha contratado:                                                                                                    | alada, respecto a daños<br>lad civil profesional u otra                                                                       |
|                                     | Entidad Autorizada                                                                                                    | Capital Asegurado                                                                                                    |
|                                     |                                                                                                    |                                                                                                    |
|                                     |                                                                                                    |                                                                                                    |
|                                     | Entidad Autorizada                                                                                                    | Capital Asegurado                                                                                                    |
|                                     |                                                                                                    | I                                                                                                    |
|                                     | 7. Que la entidad que represento dispone además de las siguientes acreditaciones de                                                                                                    | índole medioambiental:                                                                                                    |
|                                     | Otras Acreditaciones Relacionadas con la Activi                                                                                                    | dad                                                                                                    |
|                                     | 8. Que dispone de la documentación acreditativa del cumplimiento de los requisitos y<br>relacionadas, que facilitará a la autoridad competente cuando ésta la requiera en el e<br>inspección y control.                                                                                                    | de las otras acreditaciones<br>jercicio de sus facultades de                                                                  |
|                                     | vigencia de la actividad, así como e compromete a mantener el compromo de los r<br>vigencia de la actividad, así como a ejercer su actividad cumpliendo con las normas y<br>los correspondientes reglamentos o normas reguladoras y, en su caso, en las respect<br>órdenes de desarrollo, así como cumpliendo con las disposiciones establecidas por la l<br>realice sus actuaciones. | equisitos exiginos durante la<br>requisitos que se establezcan en<br>vas instrucciones técnicas y<br>Comunidad Autónoma donde |
|                                     |                                                                                                    |                                                                                                    |
|                                     | Cancelar Volver Guardar                                                                                                    | Continuar con la solicitud                                                                                                    |
| » Información Legal                 | Cancelar Volver Guardar                                                                                                    | Continuar con la solicitud<br>2009 - Eusko Jaurlaritza - Gobierno Vasco                                                       |

La siguiente pantalla nos pide el e-mail y presentaríamos la solicitud.

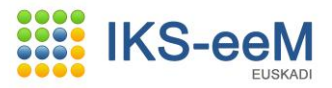

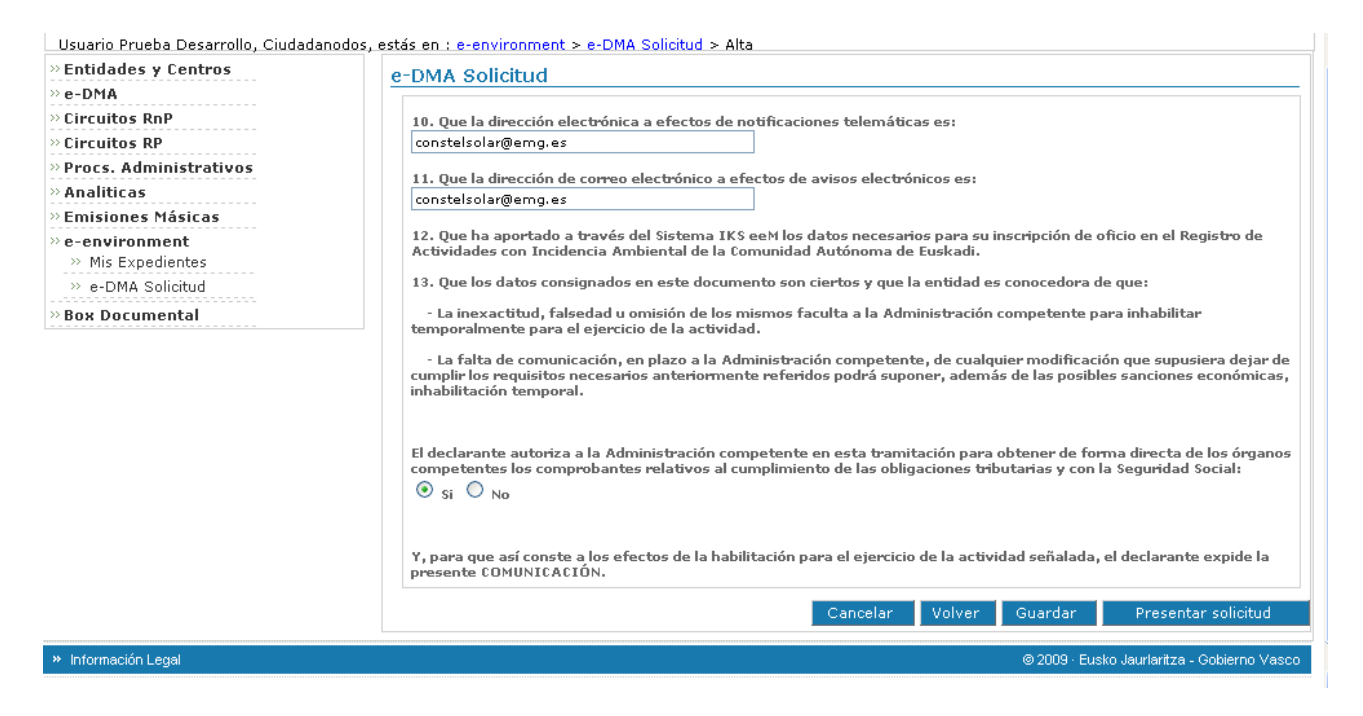

El último paso es el de firmar, nos saldría una ventana de **Idazki**, nos pediría el PIN y cuando se ha enviado correctamente, nos aparecerá un justificante de envío que se puede imprimir o descargar en pdf.

| Entidades y Centros     e-DMA     Circuitos RnP     Circuitos RP     Procs. Administrativos     Analiticas     Cimistones Másicas | e-DMA Solicitud EUSKO JAURLARITZA - GOBIERNO VASCO Solicitud de alta                        |             |
|----------------------------------------------------------------------------------------------------|---------------------------------------------------------------------------------------------|-------------|
| e-environment     Mis Expedientes     - e-DNA Solicitud     Box Documental                                                        | D atos personales Titular: 152075804 / PEDRO                                                |             |
|                                                                                                    | Representante: 15207580 / Deservolio Prueba Cludedenodos                                    |             |
|                                                                                                    | Notificacion                                                                                |             |
|                                                                                                    | Aviso                                                                                       |             |
|                                                                                                    | Email: dmausuario@yshoo.es                                                                  |             |
|                                                                                                    | Docum entos adjuntos                                                                        |             |
|                                                                                                    | FORMULARIO DE DECLARACIÓN DE RESIDUOS NO PELIGROSOS - Documento Residuos No peligrosos, pdf |             |
|                                                                                                    | Cancelar                                                                                    | Firmar      |
| » Iromacioi Legal                                                                                                    | C 2009 - Etsiko Jar Heritza - Gob                                                           | ierio vasco |

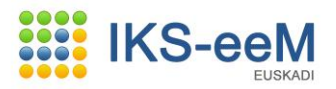

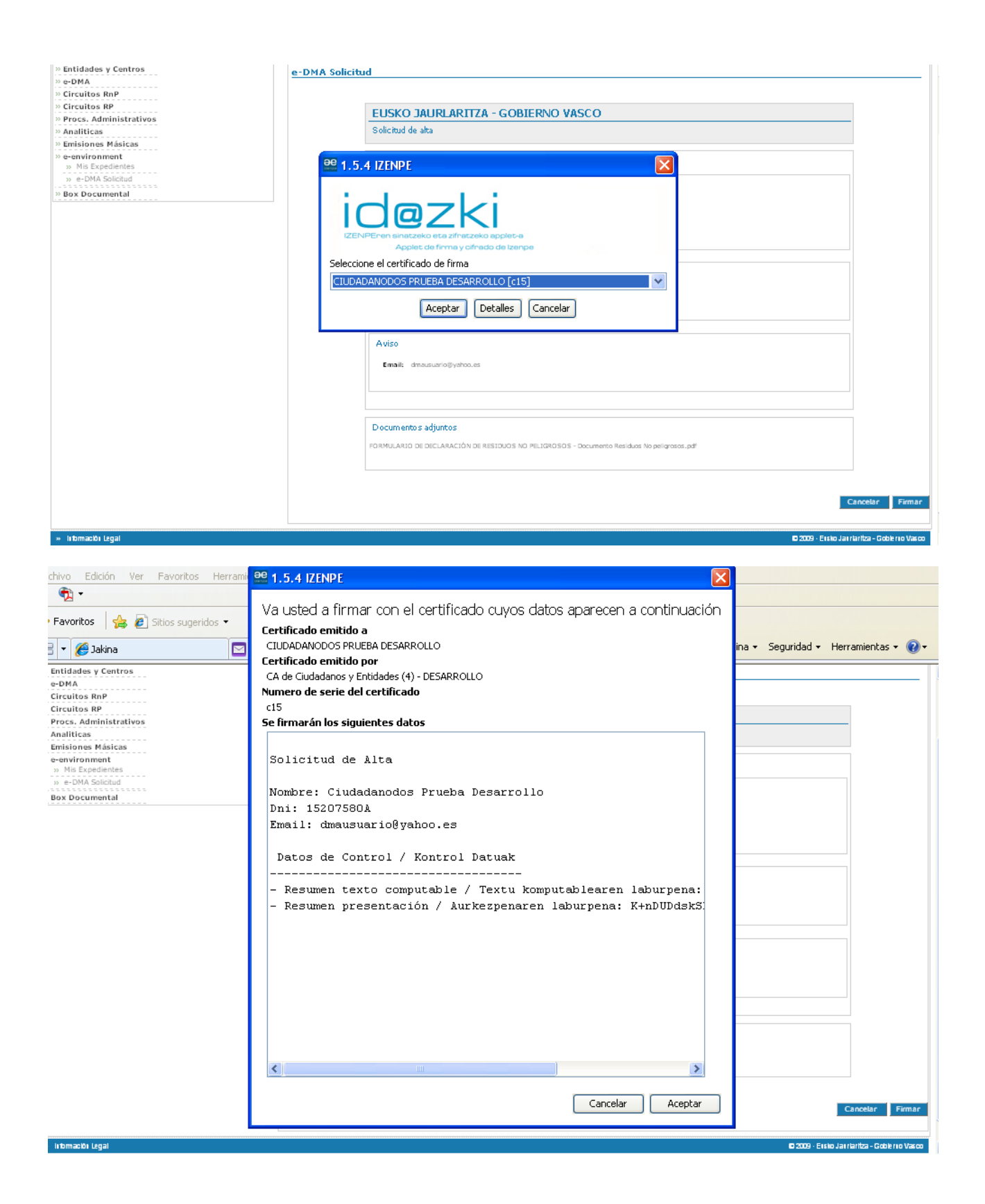

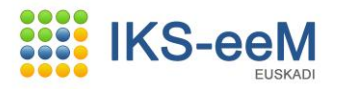

| ocs. Administrativos                              | EUSKO JAURLARITZA - GOBIERNO VASCO                                                           |                                    |
|---------------------------------------------------|----------------------------------------------------------------------------------------------|------------------------------------|
| aliticas                                          | Solicitud de alta                                                                            |                                    |
| nsiones Masicas<br>environment<br>Mis Expedientes | D atos personales                                                                            |                                    |
| e-DMA Solicitud                                   | 😬 1.5.4 IZENPE                                                                               |                                    |
|                                                   | LENPEren sinetzeko eta zifratzeko applet-e<br>Applet de firma y cifrado de Izerpe<br>Data 0% |                                    |
|                                                   | Smart Card PIN                                                                               |                                    |
|                                                   |                                                                                              |                                    |
|                                                   | PIN: Cancel                                                                                  | Cancelar Firmar                    |
| tomaciói Legal                                    | © 2009 - E                                                                                   | Ersko Jarriaritza - Goblerro Vasco |

A partir de ese momento, el expediente habrá pasado de "e-environment/ e-dma Solicitud" a "eenvironment/ Mis expedientes".

|                                                              |                                       |            |             |          |                |                | Ayu                 | da   Cont | acto   Salir |
|--------------------------------------------------------------|---------------------------------------|------------|-------------|----------|----------------|----------------|---------------------|-----------|--------------|
| Usuario Prueba Desarrollo, Ciudada                           | anodos, estás en                      | : e-enviro | nment > Mis | Expedier | ntes > Listado |                |                     |           |              |
| » Entidades y Centros                                        | Mis ex                                | pediente   | es          |          |                |                |                     |           |              |
| e-DMA                                                        |                                       |            |             |          |                |                |                     |           |              |
| Circuitos RnP                                                |                                       |            |             |          |                |                |                     |           |              |
| Circuitos RP                                                 | · · · · · · · · · · · · · · · · · · · |            |             |          |                |                |                     |           |              |
| Procs. Administrativos                                       | Un it                                 | em encont  | rado.       |          |                |                |                     |           |              |
| Analiticas                                                   | 1 pa                                  | gina       |             |          |                |                |                     |           |              |
| » Emisiones Másicas                                          |                                       |            |             | Dazán    |                |                |                     |           | Facha        |
| e-environment                                                |                                       | Ejercicio  | CIF         | social   | NIMA           | Centro         | Código              | Estado    | inicio       |
| <ul> <li>Mis Expedientes</li> <li>e-DMA Solicitud</li> </ul> | ۲                                     | 2013       | 15207580A   | PEDRO    | 2000079904     | CONSTRUCCIONES | 16W33/2013/00000405 | Iniciado  | 23/04/2013   |
| Box Documental                                               |                                       |            |             |          |                |                |                     |           |              |
|                                                              |                                       |            |             |          |                |                |                     |           |              |
|                                                              |                                       |            |             |          |                |                | -                   |           | II           |
|                                                              |                                       |            |             |          |                |                | Ira                 | mitar     | Consultar    |
|                                                              |                                       |            |             |          |                |                |                     |           |              |

Una vez enviada la Solicitud hay un plazo máximo de un día de respuesta por parte de la Administración. Al día siguiente de realizar el envío podemos consultar la Autorización accediendo **"Gestión de Bolsas del Centro"** en la **"Bolsa de Autorizaciones"** y pulsando en **"Buscar"**.

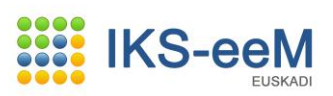

| » Entidades y Centros                                                                                                    | Bolsa de Autorizacion                                 | nes                                            |          |
|----------------------------------------------------------------------------------------------------|-------------------------------------------------------|------------------------------------------------|----------|
| <ul> <li>» e-DMA</li> <li>» Gestión de Bolsas del Centro</li> <li>» Gestión e-DMA</li> <li>» Generar Pdte, de Validar</li> <li>» Gestión de Bolsas del Centro-AGD</li> </ul> | Consulta de Bolsa de Autoriza<br>Datos Comunes Autori | aciones<br>ización                             |          |
| » Circuitos RnP                                                                                                    | Entidad                                               | 15207580A - GUTIERREZ GARCIA, PEDRO            |          |
| » Circuitos RP<br>» Procs. Administrativos                                                                                                    | Centro                                                | 2000079904 - CONSTRUCCIONES EL SOLAR           |          |
| » Analiticas                                                                                                    | Clase                                                 | E - Efectiva                                   |          |
| e-environment                                                                                                    | Categoría                                             | N - Normal                                     |          |
| Box Documental                                                                                                    | Código Autorización GV                                | 16W33201300000405                              |          |
|                                                                                                    | Código Autorización                                   | 16W33201300000405                              |          |
|                                                                                                    | Autorización Padre                                    |                                                |          |
|                                                                                                    | Descripción                                           | COMUNICACIÓN DE PRODUCTORES DE RESIDUOS, Ir    |          |
|                                                                                                    | Tipo Autorización                                     | e-DMA SOLICITUD                                |          |
|                                                                                                    | Organismo                                             | 22 - DPTO MEDIO AMBIENTE Y POLITICA TERRITORIA |          |
|                                                                                                    | Fecha Autorización                                    | 23/04/2013                                     |          |
|                                                                                                    | Año Autorización                                      | 2013                                           |          |
|                                                                                                    | Vigencia (meses)                                      |                                                |          |
|                                                                                                    | Actividad                                             |                                                |          |
|                                                                                                    | Actividad en Euskera                                  |                                                |          |
|                                                                                                    | Observaciones                                         |                                                | <b>^</b> |

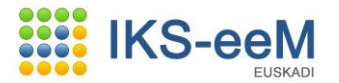

### 3. BOLSAS DE EGIA, EGD Ó AGD

Si se delega en cualquiera de las entidades arriba citadas la generación de los documentos de gestión de residuos no peligrosos, la documentación que generan los traslados de los residuos, debemos seleccionar en este apartado dicha entidad y anejar en el bloque de documentos del centro el escrito de apoderamiento suscrito por la entidad que delega y la delegada, según modelo publicado en la dirección electrónica <u>www.eper-euskadi.net</u>.

Para ello y si tomamos como ejemplo el caso de la elección de mi gestor de residuos no peligrosos como EGD, deberemos hacer lo siguiente en el Sistema para que dicho gestor pueda acceder a nuestros datos y así generar la documentación necesaria para el traslado de los residuos. (Básicamente esto se realiza igual para la elección de **EGIA** y **AGD**)

#### 3.1. Bolsa de Gestores EGD

Deberá seleccionar a su gestor en el apartado "**Relación de gestores por centro EGD**", dentro del módulo "**Gestión de Bolsas del Centro**".

| suario APELLIDO APELLIDO2, CIUDADANO | 7, estás en : e-DMA > Gestión de B     | olsas del Centro > Bolsa Distribuidor |      |               |  |  |  |
|--------------------------------------|----------------------------------------|---------------------------------------|------|---------------|--|--|--|
| ntidades y Centros                   | Cestión de Bolsas (                    | del Centro                            |      | 1             |  |  |  |
| 1antenimientos Generales             | Gesdorr de Doisda d                    | der Genalo                            |      | 1 <del></del> |  |  |  |
| eguridad                             |                                        |                                       |      |               |  |  |  |
| DMA                                  | Gestión de Bolsas del Centr            | 0                                     |      |               |  |  |  |
| Gestión de Bolsas del Centro         |                                        |                                       |      |               |  |  |  |
| Gestión e-DMA                        |                                        |                                       |      |               |  |  |  |
| rcuitos RnP                          | Nima                                   | 2000024023                            |      |               |  |  |  |
| cuitos RP                            | Denominación                           | CONSTRUCCIONES EL SOLAR               | 9. 🖉 |               |  |  |  |
|                                      |                                        |                                       |      |               |  |  |  |
|                                      | lipiticar Centro<br>Relea de Activides |                                       |      |               |  |  |  |
|                                      | Bolsa de Actividad                     | les                                   |      |               |  |  |  |
|                                      | Fuentes de Abaste                      | cimiento                              |      |               |  |  |  |
|                                      | Bolsa de Procesos                      | Productivos y Gestores                |      |               |  |  |  |
|                                      | Bolsa de Residuos                      | Peligrosos                            |      |               |  |  |  |
|                                      | Bolsa de Residuos                      | No Peligrosos                         |      |               |  |  |  |
|                                      | Bolsa de Residuos                      | ; Inertes                             |      |               |  |  |  |
|                                      | Bolsa de Residuos                      | ; Urbanos                             |      |               |  |  |  |
|                                      | Bolsa de Consum                        | o y Producción                        |      |               |  |  |  |
|                                      | Bolsa de Familias                      | de Residuos                           |      |               |  |  |  |
|                                      | Bolsa de Focos de Emisión              |                                       |      |               |  |  |  |
|                                      | Bolsa de Contaminantes                 |                                       |      |               |  |  |  |
|                                      | Sistemas Depurad                       | ión                                   |      |               |  |  |  |
|                                      | Bolsa de Sistema:                      | s de Tratamiento                      |      |               |  |  |  |
|                                      | Bolsa de Subvenciones                  |                                       |      |               |  |  |  |
|                                      | Bolsa de Autoriza                      | ciones                                |      |               |  |  |  |
|                                      | Bolsa de Rutas                         |                                       |      |               |  |  |  |
|                                      | Bolsa de Transportistas                |                                       |      |               |  |  |  |
|                                      | Registro de Emisiones Accidentales     |                                       |      |               |  |  |  |
|                                      | Relación de Verifi                     | cadores por Centro                    |      |               |  |  |  |
|                                      | Relación de Gesto                      | res por Centro EGIA                   |      |               |  |  |  |
|                                      | Relación de Gesto                      | res por Centro EGD                    |      |               |  |  |  |
|                                      | Relación de Gestores por Centro AGD    |                                       |      |               |  |  |  |
|                                      | Bolsa de Instalaci                     | ones                                  |      |               |  |  |  |
|                                      | Bolsa de MTD                           |                                       |      |               |  |  |  |
|                                      | Bolsa de Variable                      | s de Actividad Propias                |      |               |  |  |  |
|                                      | Bolsa de Factores                      | de Emisión Propios                    |      |               |  |  |  |
|                                      | VLE por Centro                         |                                       |      |               |  |  |  |
|                                      | Chequeo de Bolsa                       | 15                                    |      |               |  |  |  |

Como siempre, deberemos pulsar el botón "Crear".

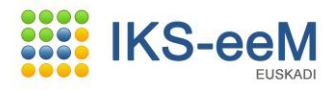

| s source apprention of the source of the source of the sou |                                                                                                    |      |
|----------------------------------------------------------------------------------------------------|----------------------------------------------------------------------------------------------------|------|
| Departamento de Meco                                                                                                    | lio Ambiente<br>torio                                                                                                    |      |
| <u></u>                                                                                                    | euskadi                                                                                                    | ne   |
| in IKS-eeM eu les                                                                                                    | Ayuda   Contacto   Salir                                                                                                    |      |
| ario APELLIDO APELLIDO2, CIUDADANO                                                                                                    | 7, estás en : e-DMA > Relación Gestor Centro EGD > Listado                                                                         |      |
| tidades y Centros                                                                                                    | Relaciones de Gestores por Centro EGD                                                                                              | 2    |
| antenimientos Generales<br>guridad<br>DMA<br>Gestión de Bolsas del Centro                                                                                                    | Listado de Relación Gestor de Centro EGD                                                                                           |      |
| Gestión e-DMA<br>rcuitos RnP<br>rcuitos RP                                                                                                    | Entidad     B46474789 - CONSTRUCCIONES EL SOLAR       Centro     2000024023 - CONSTRUCCIONES EL SOLAR                              |      |
|                                                                                                    | Ningun items encontrado.<br>1 pagina                                                                                               |      |
|                                                                                                    | III NIMA Denominación Nima del Gestor Denominación del Gestor Fecha de inicio Fecha de fin<br>No se ha encontrado nada que mostrar |      |
|                                                                                                    | Crear Modificar Consult                                                                                                    | r    |
|                                                                                                    | Volv                                                                                                    | /er  |
| nformación Legal                                                                                                    | © 2009 - Eusko Jauriaritza - Gobierno V                                                                                            | /asc |
|                                                                                                    |                                                                                                    |      |

En esta pantalla podemos editar directamente el NIMA de nuestro gestor (si lo conocemos) y pulsar la tecla Tabulador o, en su defecto, pulsar la lupa para buscarlo.

| pps - s99a - Microsoft Internet Explorer                                                  |                                 |                                        |           |                                             |
|-------------------------------------------------------------------------------------------|---------------------------------|----------------------------------------|-----------|---------------------------------------------|
| Departamento de Medi                                                                      | o Ambiente<br>orio              |                                        |           |                                             |
|                                                                                           |                                 |                                        |           | euskadi <mark>n</mark> ne                   |
|                                                                                           |                                 |                                        |           |                                             |
| nicio IKS-eeM eu l es                                                                     |                                 |                                        |           | Ayuda   Contacto   Salir                    |
| Isuario APELLIDO APELLIDO2, CIUDADANO7,                                                   | , estás en : e-DMA > Relación G | iestor Centro EGD > Alta               |           |                                             |
| Entidades y Centros                                                                       | Relaciones de Ge                | stores por Centro EGD                  |           | 4                                           |
| mantenimientos Generales<br>Seguridad<br>e-DMA                                            | Creación de Relación Ge         | stor de Centro EGD                     |           |                                             |
| <ul> <li>&gt;&gt; Gestión de Bolsas del Centro</li> <li>&gt;&gt; Gestión e-DMA</li> </ul> | Centro Declarante               |                                        |           |                                             |
| Circuitos RNP                                                                             | NIMA                            | 2000024023                             |           |                                             |
|                                                                                           | Denominación                    | CONSTRUCCIONES EL SOLAR                |           |                                             |
|                                                                                           | (*) Gestor de Cent              | ro                                     |           |                                             |
|                                                                                           | NIMA                            |                                        |           |                                             |
|                                                                                           | Denominación                    |                                        | Q         |                                             |
|                                                                                           | Código EGIA                     |                                        |           |                                             |
|                                                                                           | Código EGD                      |                                        |           |                                             |
|                                                                                           | Código AGD                      |                                        |           |                                             |
|                                                                                           | Duración                        |                                        |           |                                             |
|                                                                                           | (*) Fecha de inicio             |                                        |           |                                             |
|                                                                                           | Fecha de fin                    |                                        |           |                                             |
|                                                                                           | LOPD                            |                                        |           |                                             |
|                                                                                           | He leído y estoy con            | forme con la información detallada 🛛 🗌 | Leer LOPD |                                             |
|                                                                                           |                                 |                                        |           | Guardar Cancelar                            |
| Información Legal                                                                         |                                 |                                        |           | © 2009 - Eusko Jaurlaritza - Gobierno Vasco |
|                                                                                           |                                 |                                        |           |                                             |

Si se elige la búsqueda por lupa, una vez pulsada la lupa deberemos elegir la entidad que corresponda y pulsar el botón "**Seleccionar**".

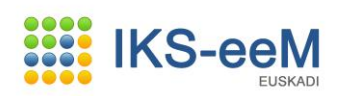

| ttps://w | ww6.euskadi.eji | epru.net/s99aDmaWar/comunJS | P/s99aSubmitBusquedaBuscadorCentros.do?targe 📃 |  |
|----------|-----------------|-----------------------------|------------------------------------------------|--|
| œ        | 4800030008      | GESTOR FINAL                | GESTOR FINAL VIZCAYA                           |  |
| 0        | 4800028580      | LIMIA Y MARTIN              | LIMIA Y MARTIN                                 |  |
| 0        | 4800003016      | SOGECAR                     | SOGECAR, S.A.                                  |  |
| C        | 0100027753      | VERIFICADOR DE DMAS         | CENTRO VERIFICADOR DE DMAS (AMURRI             |  |
| 0        | 4800030036      | curso noviembre 13-19       | PETIT SALTAMONTES - IBAN                       |  |
| 0        | 4800030037      | curso noviembre 13-19       | loly                                           |  |
| 0        | 2000024005      | curso noviembre 23-24       | Fede                                           |  |
|          |                 |                             |                                                |  |
| •        | 4800030042      | curso noviembre 23-24       | Mª JOSE                                        |  |
| urrio    | 4800030042      | curso noviembre 23-24       | M <sup>®</sup> JOSE                            |  |

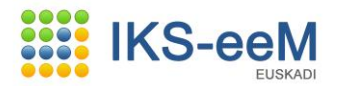

A continuación, indicaremos la fecha a partir de la cual el gestor (EGD) va a actuar en nombre nuestro y marcar el visto bueno a la LOPD. Finalmente pulsaremos el botón "**Guardar**".

| ioIKS-eeM eu es                                                                                |                                                   |                                                 | Ayuda   Contacto   Salir                   |
|------------------------------------------------------------------------------------------------|---------------------------------------------------|-------------------------------------------------|--------------------------------------------|
| ario APELLIDO APELLIDO2, CIUDADANO7                                                            | 7, estás en : e-DMA > Relación Ge                 | or Centro EGD > Alta                            |                                            |
| tidades y Centros<br>antenimientos Generales<br>guridad<br>DMA<br>Gestión de Bolsas del Centro | Relaciones de Ges<br>Creación de Relación Gest    | ores por Centro EGD<br>de Centro EGD            | 4                                          |
| Gestión e-DMA<br>rcuitos RnP<br>rcuitos RP                                                     | NIMA<br>Denominación                              |                                                 |                                            |
|                                                                                                | (*) Gestor de Centra                              | CONSTRUCCIONES EL SOLAR                         |                                            |
|                                                                                                | NIMA<br>Denominación<br>Código EGIA<br>Código EGD | 4800030008<br>GESTOR FINAL VIZCAYA<br>EGD022    |                                            |
|                                                                                                | Código AGD<br>Duración                            |                                                 |                                            |
|                                                                                                | (*) Fecha de inicio<br>Fecha de fin               | 01/07/2010                                      |                                            |
|                                                                                                | LOPD                                              |                                                 |                                            |
|                                                                                                | He leído y estoy confo                            | me con la información detallada 🛛 🔽 🛛 Leer LOPD |                                            |
|                                                                                                |                                                   |                                                 | Guardar Cancelar                           |
| ıformación Legal                                                                               |                                                   |                                                 | © 2009 - Eusko Jaurlaritza - Gobierno Vaso |
|                                                                                                |                                                   |                                                 |                                            |
|                                                                                                |                                                   |                                                 |                                            |
|                                                                                                |                                                   |                                                 |                                            |
|                                                                                                |                                                   |                                                 |                                            |

Una vez finalizado el proceso, podremos como siempre crear más gestores EGD o salir de la ventana a través del nodo "**Volver**".

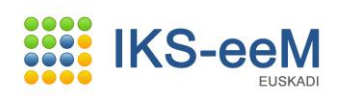

| ps - s99a - Microsoft Internet Explorer                                       |                                   |                             |                                             |
|-------------------------------------------------------------------------------|-----------------------------------|-----------------------------|---------------------------------------------|
| Departamento de Med<br>y Ordenación del Territ                                | lio Ambiente<br>torio             |                             |                                             |
|                                                                               |                                   |                             | euskadi <mark>n</mark> ne                   |
|                                                                               |                                   |                             | Ayuda   Contacto   Salir                    |
| ICIO INS-EEMI EU   ES                                                         | 7. estás en : e-DMA > Relación Go | estor Centro EGD > Consulta |                                             |
| ntidades y Centros                                                            | Pelaciones de Ces                 | tores por Centro ECD        | Д.                                          |
| lantenimientos Generales<br>eguridad<br>-DMA<br>- Confús de Boleso del Contro | Consulta de Relación Ges          | or de Centro EGD            |                                             |
| » Gestion de Boisas del Centro » Gestión e-DMA                                | Centro declarante                 |                             |                                             |
| ircuitos RnP                                                                  | NTMA                              | 2000024022                  |                                             |
| ircuitos RP                                                                   | Denominación                      | CONSTRUCCIONES EL SOLAR     |                                             |
|                                                                               | Gestor de Centro                  | CONSTRUCCIONES LE SOLMR     |                                             |
|                                                                               |                                   |                             |                                             |
|                                                                               | NIMA                              | 4800030008                  |                                             |
|                                                                               | Denomination                      | GESTOR FINAL VIZCAYA        |                                             |
|                                                                               | Código EGD                        | 505000                      |                                             |
|                                                                               | Código AGD                        | EGD022                      |                                             |
|                                                                               | Duración                          |                             |                                             |
|                                                                               | Fecha de inicio<br>Fecha de fin   | 01/07/2010                  |                                             |
|                                                                               | Inactivo                          |                             |                                             |
|                                                                               |                                   |                             | Crear Modificar Borrar Apular Describblecar |
|                                                                               |                                   |                             | Listar Volver                               |
|                                                                               |                                   |                             | ``````                                      |
| Información Legal                                                             |                                   |                             | © 2009 - Eusko Jaurlaritza - Gobierno Vasco |

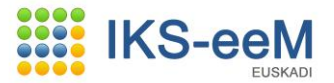

### 3.2. Anexar al centro el escrito de Apoderamiento

Una vez cumplimentado por ambas partes el documento **"OTORGAMIENTO DE APODERAMIENTO**", deberemos escanearlo e introducirlo en el centro.

Para ello, deberemos acceder a la pantalla de centros y buscar nuestro centro mediante el botón "**Buscar**".

| Apps - s99a - Microsoft Internet Explorer              |                                |                  |                          |     |
|--------------------------------------------------------|--------------------------------|------------------|--------------------------|-----|
| Departamento de Medio A<br>y Ordenación del Territorio | mbiente                        |                  |                          |     |
|                                                        |                                |                  | euskadi                  | net |
|                                                        |                                |                  |                          |     |
| Taisia IVS-apM, au Las                                 |                                |                  | Ayuda   Contacto   Salir |     |
| Lisuario APELLIDO APELLIDO2, CILIDADANO5, es:          | tás en : Entidades y Centros > | Centros > Filtro |                          |     |
| Entidades y Centros                                    | Centros                        |                  | 4                        | A   |
| >> Entidades                                           | Genuos                         |                  | X                        |     |
| >> Centros                                             | Filtro de Centros              |                  |                          |     |
| Mantenimientos Generales<br>Seguridad                  |                                |                  |                          |     |
| e-DMA                                                  | Datos de Entidad               |                  |                          |     |
| Circuitos RnP                                          | Situación                      | Activos          |                          |     |
| Circuitos RP                                           | CIF:                           |                  |                          |     |
|                                                        | Persona:                       |                  |                          |     |
|                                                        | Bazón Social:                  |                  |                          |     |
|                                                        | Nombre Comercial:              |                  |                          |     |
|                                                        | País                           | 108 5000         |                          |     |
|                                                        | Comunidad                      |                  |                          |     |
|                                                        | Deputada                       |                  |                          |     |
|                                                        | Provincia:                     |                  |                          |     |
|                                                        | Municipio:                     | ×                |                          |     |
|                                                        | Localidad:                     | ×                |                          |     |
|                                                        | Tipo Vía:                      | •                |                          |     |
|                                                        | Domicilio:                     |                  |                          |     |
|                                                        | Datos de Centro                |                  |                          |     |
|                                                        | Situación                      |                  |                          |     |
|                                                        | NIMO                           | Activos          |                          |     |
|                                                        | Denominación                   |                  |                          |     |
|                                                        | Denominación                   |                  |                          |     |
|                                                        | País                           | 108 España       |                          |     |
|                                                        | Comunidad                      |                  |                          |     |
|                                                        | Provincia                      |                  |                          |     |
|                                                        | Municipio                      |                  |                          |     |
|                                                        | Localidad                      |                  |                          |     |
|                                                        |                                |                  |                          |     |
|                                                        | Tipo Via                       | ×                |                          |     |
|                                                        | Domicilio                      |                  |                          |     |

Una vez que tenemos en pantalla nuestro centro, pulsamos el nodo "Documentos".

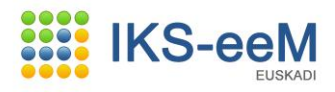

|                      |                        |                                                                                                    | 7                         |                              |                                              |
|----------------------|------------------------|----------------------------------------------------------------------------------------------------|---------------------------|------------------------------|----------------------------------------------|
|                      | 🗈 Localización         |                                                                                                    |                           |                              |                                              |
|                      | (*) País               | 108 España                                                                                                    | Y                         |                              |                                              |
|                      | (*) Comunidad          | 16 Comunidad Autór en a de Cuelos di                                                                                                    | _                         |                              |                                              |
|                      | (*) Provincia          | 48 Risksis                                                                                                    |                           |                              |                                              |
|                      | (*) Municipio          | 020 Bilbao                                                                                                    | Y                         |                              |                                              |
|                      | (*) Localidad          | 4802 Bilban                                                                                                    | ×                         |                              |                                              |
|                      | Núcleo                 | 1480 Bilbao                                                                                                    |                           |                              |                                              |
|                      | (*) Tipo Vía           | AV Avenida                                                                                                    | ¥                         |                              |                                              |
|                      | Calle                  |                                                                                                    | <b>*</b>                  |                              |                                              |
|                      | Portal                 |                                                                                                    | Y                         |                              |                                              |
|                      | Carretera              |                                                                                                    | Y                         |                              |                                              |
|                      | Punto kilométrico      |                                                                                                    | Y                         |                              |                                              |
|                      | Domicilio:             | SAN MAMES, 18                                                                                                    |                           |                              |                                              |
|                      | Código Postal          | 48001                                                                                                    |                           |                              |                                              |
|                      | Consorcio              | V                                                                                                    |                           |                              |                                              |
|                      | Suelo                  | The second second secon |                           |                              |                                              |
|                      | (*) Teléfono 1         | 944652360                                                                                                    |                           |                              |                                              |
|                      | Teléfono 2             |                                                                                                    |                           |                              |                                              |
|                      | Fax                    |                                                                                                    |                           |                              |                                              |
|                      | Web                    | clinica@paraiso.es                                                                                                    |                           |                              |                                              |
|                      | -                      |                                                                                                    |                           |                              |                                              |
|                      | Apartado de correos    |                                                                                                    |                           |                              |                                              |
|                      | E condecados (CTD COO) |                                                                                                    |                           |                              |                                              |
|                      | Coordenadas (ETK383)   |                                                                                                    |                           |                              |                                              |
|                      | Polígono               |                                                                                                    |                           |                              |                                              |
|                      |                        |                                                                                                    |                           |                              |                                              |
|                      | Observaciones :        |                                                                                                    | Ä                         |                              |                                              |
|                      |                        |                                                                                                    |                           |                              |                                              |
|                      |                        |                                                                                                    | V                         |                              |                                              |
|                      |                        |                                                                                                    | Crear Modificar Hist      | tórico Borrar Anula          | ir Reestablecer                              |
|                      | Informes               | Entidades Contactos Documentos                                                                                                    | Expedientes   Visitas   A | visos  Gestión de Bols<br>So | as   Listar   Salir  <br>licitudes Analítica |
|                      |                        | N                                                                                                    |                           |                              |                                              |
| no siempre, puisamos | s ei boton "           | rear".                                                                                                    |                           |                              |                                              |

| Departamento de Mer<br>y Ordenación del Terr                          | dio Ambiente<br>ritorio                                                                                                    |
|-----------------------------------------------------------------------|----------------------------------------------------------------------------------------------------|
|                                                                       | euskadi                                                                                                    |
| sie IKS com ou los                                                    | Ayuda   Contacto   Salir                                                                                                    |
| suario: APELLIDO APELLIDO2, CIUDADAN                                  | 05, estás en : Mantenimientos Generales > Documentos > Listado                                                                          |
| Entidades y Centros                                                   | Documentos                                                                                                    |
| <ul> <li>» Documentos Generales</li> <li>» Mensaje del día</li> </ul> | Listado de Documentos                                                                                                    |
| Seguridad<br>D-DMA<br>Circuitos RnP<br>Circuitos RP                   | No es posible realizar la operación solicitada debido a los siguientes motivos:<br>No existen documentos con estos <del>criterios</del> |
|                                                                       | Ningun items encontrado.<br>1 pagina                                                                                                    |
|                                                                       | Sección Tema Descripción                                                                                                    |
|                                                                       | No se ha encontrado nada que mostrar                                                                                                    |
|                                                                       | Crear Consultar Añadir Desasosian                                                                                                    |
|                                                                       |                                                                                                    |
|                                                                       | Ver Contenido                                                                                                    |

Deberemos cumplimentar los datos relativos al documento y adjuntar el mismo activando el botón "**Examinar**".

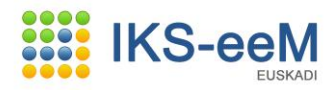

| Documentos                 |                                                                |      |
|----------------------------|----------------------------------------------------------------|------|
| Creación de Documentos     |                                                                |      |
| (*) Tipo                   | Documento Externo                                              |      |
| (*) Menú/Objeto            | Objeto 💌                                                       |      |
| (*) Sección                | GESTIÓN INFORMACIÓN Y PRC                                      |      |
| (*) Tema                   | Varios                                                         |      |
| (*) Servicio               | SERVICIO GESTION INFORMACION, PROCEDIMIENTOS Y CAL             |      |
| Tipo Doc. Administrativo   |                                                                | 9. 🖉 |
| (*) Descripción Euskera    | Ezkutitza                                                      |      |
| (*) Descripción Castellano | CARTA DE APODERAMIENTO                                         |      |
| (*) Fichero                | X:\APP_EJIE\L03\METODOLOGÍA IKS eeM\APODERAMIENTO\OT( Examinar |      |

El botón "**Examinar**" nos lleva al explorador desde el que podemos seleccionar en nuestro disco duro el documento que contiene la carta de apoderamiento.

| Elegir archivos         | para carga      | r            |              |   |       |       | ? 🔀           |
|-------------------------|-----------------|--------------|--------------|---|-------|-------|---------------|
| <u>B</u> uscar en:      | C APODER        | AMIENTO      |              | • | G 🦻 I | • 🖭 🥙 |               |
|                         | Formulario      | _Representa  | cion.pdf)    |   |       |       |               |
| Documentos<br>recientes |                 |              |              |   |       |       |               |
|                         |                 |              |              |   |       |       |               |
| Escritorio              |                 |              |              |   |       |       |               |
| Mis documentos          |                 |              |              |   |       |       |               |
| Mi PC                   |                 |              |              |   |       |       |               |
| <b>S</b>                |                 |              |              |   |       |       |               |
| Mis sitios de red       | <u>N</u> ombre: |              |              |   |       | -     | <u>A</u> brir |
|                         | Tip <u>o</u> :  | Todos los ar | chivos (*.*) |   |       | •     | Cancelar      |

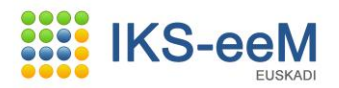

| Una   | vez  | guardado | el | documento, | podemos | Crear | más | documentos | 0 | salir | mediante | el | nodo |
|-------|------|----------|----|------------|---------|-------|-----|------------|---|-------|----------|----|------|
| "Volv | er". |          |    |            |         |       |     |            |   |       |          |    |      |

| Consulta de Documentos   |                                                       |  |
|--------------------------|-------------------------------------------------------|--|
| Тіро                     | Documento Externo                                     |  |
| Menú/Objeto              | Objeto                                                |  |
| Sección                  | GESTIÓN INFORMACIÓN Y F                               |  |
| Tema                     | Varios                                                |  |
| Servicio                 | SERVICIO GESTION INFORMACION, PROCEDIMIENTO           |  |
| Tipo Doc. Administrativo |                                                       |  |
| Descripción Euskera      | Ezkutitza                                             |  |
| Descripción Castellano   | CARTA DE APODERAMIENTO                                |  |
| Fichero                  | X:\APP_EJIE\L03\METODOLOGÍA IKS eeM\APODERAMIENTO\OT( |  |

A partir de este momento el gestor sería autosuficiente para poder gestionar la totalidad de documentos de gestión de residuos no peligrosos en nombre de su cliente.